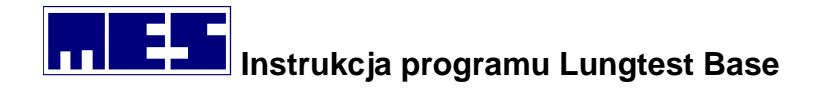

# Lungtest BASE

Instrukcja obsługi

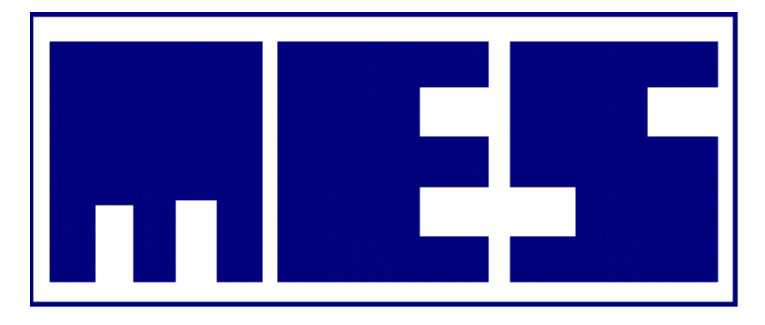

Producent:

#### MES Sp. z o. o.

ul. Zawiła 56 30-390 Kraków tel/fax (12) 263 77 67 tel. (12) 269 02 09 <u>mes@mes.com.pl</u> <u>serwis@mes.com.pl</u> www.mes.com.pl 20.11.14.1

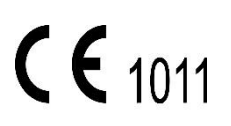

EN ISO 13485:2016

mes@mes.com.pl

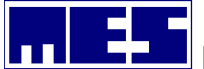

| 1. | WST            | ĘP                                     | .4       |
|----|----------------|----------------------------------------|----------|
| 2. | INFO           | RMACJE OGÓLNE                          | .4       |
| 2. | .1             | DEFINICJA UŻYTYCH SYMBOLI              | . 4      |
| 2. | .2             | WPROWADZENIE                           | . 4      |
| 2. | .3             | URZĄDZENIA WSPÓŁPRACUJĄCE              | . 4      |
| 2. | .4             | SZKOLENIE                              | . 6      |
| 2. | .5             | BEZPIECZEŃSTWO DANYCH                  | . 6      |
| 2. | .6             | WYMAGANIA SYSTEMOWE I KOMPUTERA PC     | . 6      |
| 2. | .7             | POJEMNOŚĆ BAZY DANYCH                  | . 7      |
| 3. | INST           | ALACJA I URUCHOMIENIE PROGRAMU         | .7       |
| 3. | .1             | INSTALACJA PROGRAMU                    | . 7      |
| 3. | .2             | PIERWSZE URUCHOMIENIE                  | . 9      |
| 3. | .3             | IKONA APLIKACJI                        | 12       |
| 3. | .4             | Konfiguracja programu                  | 12       |
| 3. | .5             | URUCHOMIENIE PROGRAMU I LOGOWANIE      | 12       |
| 4. | MEN            | U UŻYTKOWNIKA                          | 13       |
| 4. | .1             | Narzędzia                              | 13       |
| 4. | .2             | WYGLAD                                 | 15       |
| 4. | .3             | Wyszukiwanie pacjenta                  | 15       |
| 4. | .4             | LISTA PACJENTÓW                        | 16       |
| 5. | USTA           | WIENIA                                 | 16       |
| 5. | .1             | Ustawienia należnych                   | 16       |
| 5. | .2             | USTAWIENIA PARAMETRÓW                  | 19       |
| 5. | .3             | USTAWIENIA ORGANIZACJI                 | 21       |
| 5. | .4             | USTAWIENIA BAZY DANYCH                 | 22       |
| 6. | PACJ           | ENT                                    | 22       |
| 6  | 1              | Ποραιραςιέντα                          | 23       |
| 6  | 2              |                                        | 25       |
| 6. | .3             | KARTA PACIFNTA                         | 26       |
| 6. | .4             | SZUKAJ PACIENTA                        | 26       |
| 7. | WYN            | IKI BADANIA                            | 26       |
| 7  | 1              |                                        | 20       |
| 7. | .1             | PRZEPEYW OBJĘTOSC                      | 20       |
|    | 7.1.1          | Parametry badania                      | 20       |
|    | 7.1.2          | Wyniki Daaania                         | 28       |
| 7  | 7.1.3          | Przykładowy wyaruk                     | 29       |
| 7. | .∠<br>7 7 1    | Deramatay badania                      | 31<br>27 |
|    | 7.2.1<br>7 7 7 | rutumetry puuumu                       | 32<br>27 |
|    | 7.2.2<br>7 7 7 | vvyniki buuuniu                        | 5∠<br>วา |
| -  | 1.2.3<br>ว     |                                        | ງງ<br>ວ≀ |
| 7. | .3<br>7 2 1    | IVI V V - MARSYMALNA WENTYLAUA DUWULNA | 54<br>21 |
|    | 7.5.1<br>727   | rutunicu y Duuuniu                     | 4د<br>21 |
|    | 7.3.2<br>7.2.2 | vyynin buuunu                          | 54<br>21 |
|    | 1.3.3          | rizykiuuowy wyuiuk                     | 4ر       |

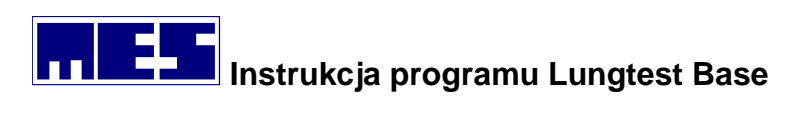

| 7.4    | RRS – OPORY ODDECHOWE                                       | . 34       |
|--------|-------------------------------------------------------------|------------|
| 7.4.1  | Parametry badania                                           | . 34       |
| 7.4.2  | Wyniki badania                                              | . 34       |
| 7.4.3  | Przykładowy wydruk                                          | . 34       |
| 7.5    | DRT – CZAS RELAKSACJI PRZEPONY                              | . 34       |
| 7.5.1  | Parametry badania                                           | . 34       |
| 7.5.2  | Wyniki badania                                              | . 35       |
| 7.5.3  | Przykładowy wydruk                                          | . 35       |
| 7.6    | PODATNOŚĆ PŁUC – DYNAMICZNA I STATYCZNA                     | . 35       |
| 7.6.1  | Parametry badania                                           | . 35       |
| 7.6.2  | Wyniki badania                                              | . 36       |
| 7.6.3  | Przykładowy wydruk                                          | . 36       |
| 7.7    | DYFUZJA SB                                                  | . 36       |
| 7.7.1  | Parametry badania                                           | . 36       |
| 7.7.2  | Wyniki badania                                              | . 36       |
| 7.7.3  | Przykładowy wydruk                                          | . 37       |
| 7.8    | BODYPLETYZMOGRAFIA                                          | . 38       |
| 7.8.1  | Parametry badania                                           | . 38       |
| 7.8.2  | Wyniki badania                                              | . 38       |
| 7.8.3  | Przykładowy wydruk                                          | . 38       |
| 7.9    | ANTERIOR                                                    | . 38       |
| 7.9.1  | Parametry badania                                           | . 38       |
| 7.9.2  | Wyniki badania                                              | . 39       |
| 7.9.3  | Przykładowy wydruk                                          | . 39       |
| 7.10   | POSTERIOR                                                   | . 39       |
| 7.10.  | 1 Parametry badania                                         | . 39       |
| 7.10.  | 2 Wyniki badania                                            | . 39       |
| 7.10.  | 3 Przykładowy wydruk                                        | . 39       |
| 7.11   | BP – WZORZEC ODDECHOWY                                      | . 40       |
| 7.11.  | 1 Parametry badania                                         | . 40       |
| 7.11.  | 2 Wyniki badania                                            | . 40       |
| 7.11.  | 3 Przykładowy wydruk                                        | . 40       |
| 7.12   | BPE – WZORZEC ODDECHOWY E                                   | . 40       |
| 7.12.  | 1 Parametry badania                                         | . 40       |
| 7.12.  | 2 Wyniki badania                                            | . 41       |
| 7.12.  | 3 Przykładowy wyaruk                                        | . 41       |
| 7.13   | NEP – NEGATYWNE CISNIENIE WYDECHOWE                         | . 41       |
| 7.13.  | 1 Parametry baaania                                         | . 41       |
| 7.13.  | 2 Wyniki baaania                                            | . 42       |
| 7.13.  |                                                             | . 42<br>42 |
| 7.14   | PI/PE - MARSYMALNE STATYCZNE CISNIENIE WYDECHOWE I WDECHOWE | . 42       |
| 7.14.  | 1 Fututticu y Duuuttu                                       | . 42<br>גע |
| 7.14.  | 2 vyynni buuunu                                             | .42<br>17  |
| 7.14.  | 5 FIZYNUUUWY WYUIUK                                         | . 42       |
| 8. POR | ÓWNYWANIE BADAŃ                                             | 42         |
| 9. WYS | ZUKIWANIE BADAŃ – UŻYCIE FILTRÓW WYSZUKIWANIA               | 42         |
| 10. Ek | SPORT BADAŃ DO PROGRAMÓW ZEWNĘTRZNYCH                       | 42         |

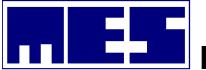

| 11. | INFORMACJE O PRODUKCIE | 43 |
|-----|------------------------|----|
|-----|------------------------|----|

## 1. Wstęp

Program Lungtest Base umożliwia przechowywanie oraz efektywne zarządzanie listami pacjentów wraz zarejestrowanymi badaniami. Spirometry wyposażone w bazę danych umożliwiają archiwizację, wyszukiwanie oraz opracowywanie wyników wykonanych badań. Możliwe jest przesyłanie wyników badań do wybranych programów statystycznych. Możliwe jest również zapisywanie badań w formacie PDF, JPG, CSV itp.

Baza danych opcjonalnie może współpracować z systemami sieciowymi w oparciu o standard HL7.

## 2. Informacje ogólne

### 2.1 Definicja użytych symboli

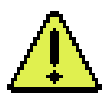

Ostrzega przed możliwym niebezpieczeństwem, wynikającym ze specyfiki produktu oraz jego przeznaczenia.

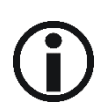

Informuje o ważnych aspektach oraz możliwościach produktu, wynikających ze specyfiki produktu oraz jego przeznaczenia.

#### 2.2 Wprowadzenie

Przed rozpoczęciem obsługi oprogramowanie Lungtest Base użytkownik powinien zapoznać się z treścią instrukcji obsługi.

#### 2.3 Urządzenia współpracujące

Oprogramowanie Lungtest Base dedykowane jest dla systemów spirometrycznych wyprodukowanych przez firmę MES:

 Spirometr Lungtest BASIC – mały, stacjonarny spirometr obsługiwany przez komputer PC z systemem Windows spełniającym wszystkie kryteria ERS/ATS.

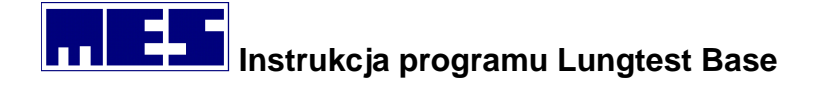

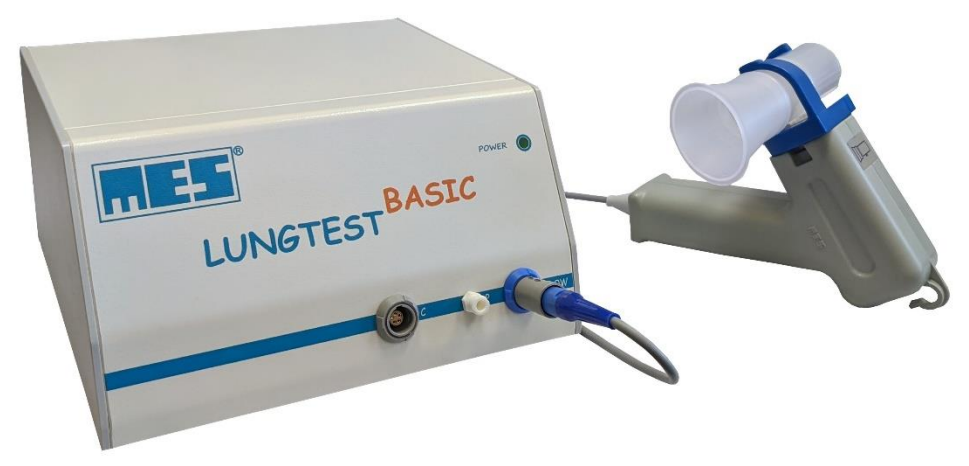

- Spirometr Lungtest LAB jest stacjonarnym modułowym urządzeniem, przeznaczonym do wykonywania pełnego zakresu badań pulmonologicznych, wykorzystującym komputerową analizę przeprowadzonych pomiarów. Modułowa budowa daje możliwość rozbudowania urządzenia do systemów umożliwiających wykonanie pełnej klinicznej diagnostyki w zakresie mechaniki oddychania. Spełnia wszystkie kryteria ERS/ATS.
- Spirometr Lungtest LAB BODY stacjonarne urządzenie do wykonywania badań bodypletyzmograficznych dzieciom od 3 roku życia oraz osobom dorosłym. Spełnia wszystkie kryteria ERS/ATS.
- Spirometr Lungtest Handy jest małym przenośnym spirometrem diagnostycznym przeznaczonym do bezpośredniego połącznia z komputerem PC poprzez port USB. Spełnia wszystkie kryteria ERS/ATS.

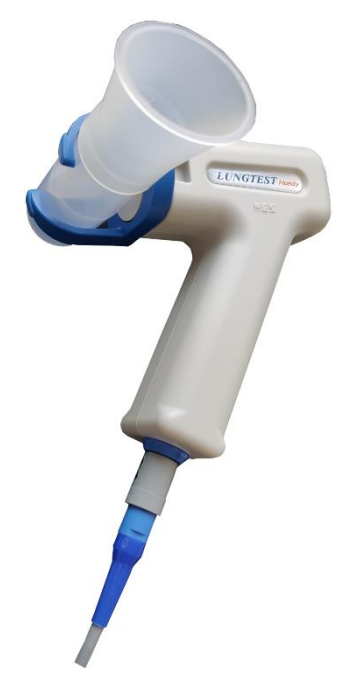

• **Spirometr Lungtest Mobile** – jest małym, przenośnym spirometrem diagnostycznym. Obsługa spirometru oparta jest o duży, kolorowy ekran dotykowy o dużej rozdzielczości i dużym kącie

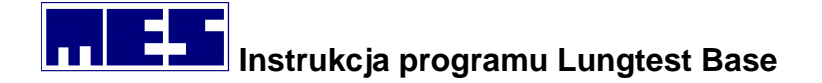

widzenia. Wydruk zapewnia wbudowana drukarka termiczna. Spełnia wszystkie kryteria ERS/ATS.

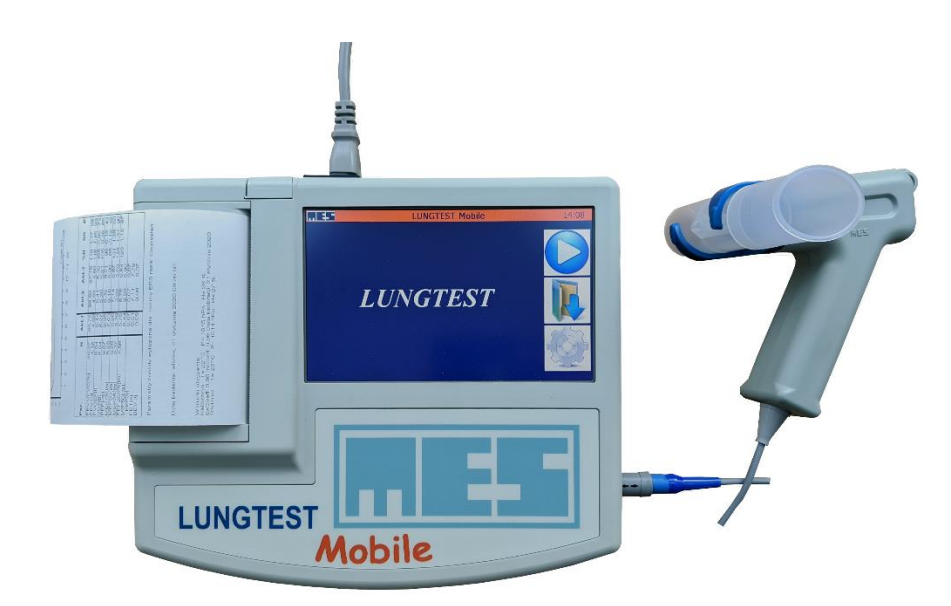

- **Spirometr Lungtest 1000** stacjonarny, podłączany do komputera PC, modułowy system do badań spirometrycznych. Spełnia wszystkie kryteria ERS/ATS.
- Rhinomanometr Rhinotest 1000 stacjonarny, podłączany do komputera PC

#### 2.4 Szkolenie

Każdy z użytkowników zobowiązany jest do odbycia szkolenia z zakresu posługiwania się programem Lungtest Base oraz programem obsługującym spirometr. Szkolenie powinno być przeprowadzone przez osobę uprawnioną. Firma MES zapewnia jednokrotne, bezpłatne szkolenie posługiwania się programem Lungtest Base.

#### 2.5 Bezpieczeństwo danych

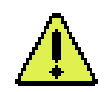

Użytkownik zobowiązany jest do tworzenia kopii zapasowych na dyskach CD lub na innych nośnikach danych (pendrive, inny dysk HDD, dysk sieciowy).

Jeśli komputer, na którym zainstalowane jest oprogramowanie Lungtest Base pracuje w sieci LAN, WLAN itp. lub jest podłączony do Internetu użytkownik zobowiązany jest do zabezpieczenia takiego połącznia. Za bezpieczeństwo danych pacjenta odpowiedzialny jest wyłącznie użytkownik spirometru.

#### 2.6 Wymagania systemowe i komputera PC

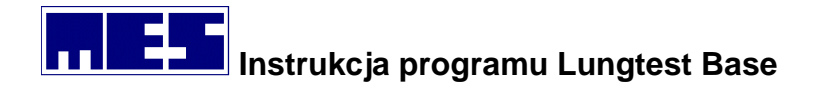

Wymagania komputera PC są przewidziane dla programu Lungtest Base. W przypadku kiedy użytkownik zdecyduję o zainstalowaniu dodatkowego oprogramowania np. programu antywirusowego, do obsługi EKG, na tym komputerze, wymagania odpowiednio wzrastają.

|   | _ |   |
|---|---|---|
| ( | i | ) |
| 1 |   |   |

| System operacyjny      | Windows 10 64bit     |
|------------------------|----------------------|
| Procesor               | i3 9th Gen           |
| RAM                    | 8 GB                 |
| Dysk HDD               | Minimum 500 GB       |
| Wielkość monitora      | Zalecana 24"         |
| Rozdzielczość monitora | Zalecana 1920x1080   |
| Drukarka               | Zalecana Laser kolor |

## 2.7 Pojemność bazy danych

Za pojemność bazy danych uznaje się wielkość dysku twardego komputera lub zasobu sieciowego. Współczesne komputery spełniające podstawowe wymagania sprzętowe i systemowe pozwalają na nieograniczoną ilość zapisanych pacjentów i badań.

## 3. Instalacja i uruchomienie programu

#### 3.1 Instalacja programu

Instalacje oprogramowania należy dokonać z dostarczonego przez producenta CD-ROM'u lub pendrive'a.

Uruchamiamy instalator programu Lungtest Base – wybieramy setup.exe

Zostanie uruchomiony kreator instalacji, który poprowadzi nas przez proces instalacji.

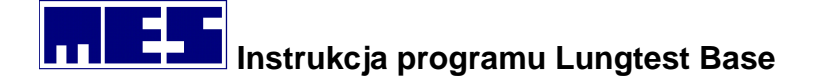

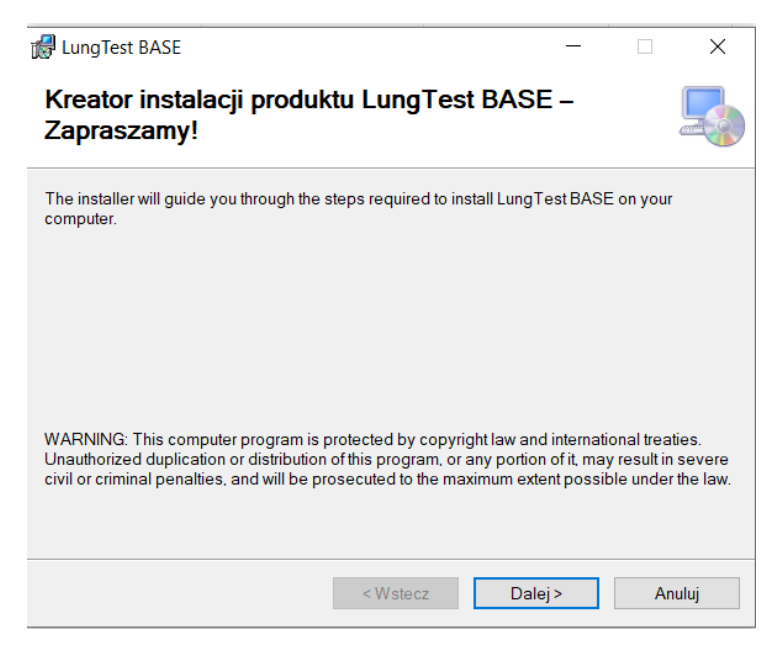

Okno dialogowe 1 Instalacja - kreator instalacji

Wybór folderu instalacji – miejsce zalecane to C:\MES\LungtestBase\

| 🕼 LungTest BASE                                                                                                    |                                                                               | -                                    | -     |           | ×    |
|----------------------------------------------------------------------------------------------------|-------------------------------------------------------------------------------|--------------------------------------|-------|-----------|------|
| Wybieranie folderu instal                                                                                                    | acji                                                                          |                                      |       |           | 5    |
| Instalator zainstaluje produkt Lung Test E<br>Aby zainstalować go w tym folderze, klik<br>folderze, wprowadź folder poniżej lub kli | BASE w poniższym<br>nij przycisk Dalej. <i>F</i><br>knij przycisk Przegl      | folderze.<br>Aby zainstalow<br>ądaj. | ać go | o w innym | I    |
| Folder:                                                                                                    |                                                                               |                                      |       |           |      |
| C:\MES\LungTestBASE\                                                                                                    |                                                                               |                                      | F     | Przegląda | ај   |
|                                                                                                    |                                                                               |                                      | K     | oszt dysl | ku   |
| Zainstaluj produkt LungTest BASE dla<br>komputera:                                                                                  | a siebie lub dla wsz                                                          | ystkich użytko                       | wnikć | wtego     |      |
| OWszyscy                                                                                                    |                                                                               |                                      |       |           |      |
| Tylko ja                                                                                                    |                                                                               |                                      |       |           |      |
| [                                                                                                    | <wstecz< td=""><td>Dalej &gt;</td><td></td><td>An</td><td>uluj</td></wstecz<> | Dalej >                              |       | An        | uluj |

Okno dialogowe 2 Instalacja - wybieranie folderu instalacji

#### Zakończenie instalacji.

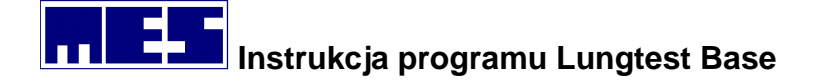

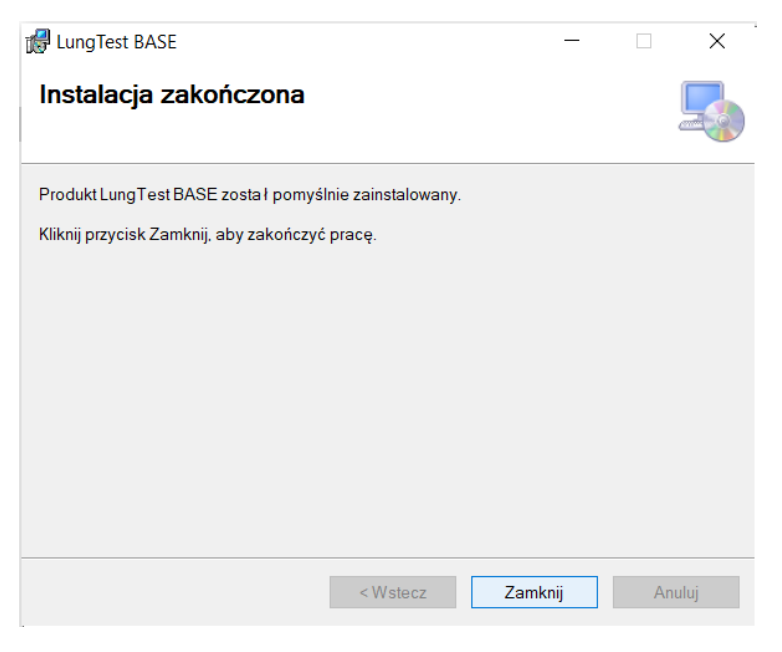

Okno dialogowe 3 Instalacja - zakończenie instalacji

### 3.2 Pierwsze uruchomienie

W pierwszym uruchomieniu oprogramowania Lungtest Base program dokończy konfigurację i autoryzację. Należy przygotować kod licencyjny dostarczony z urządzeniem.

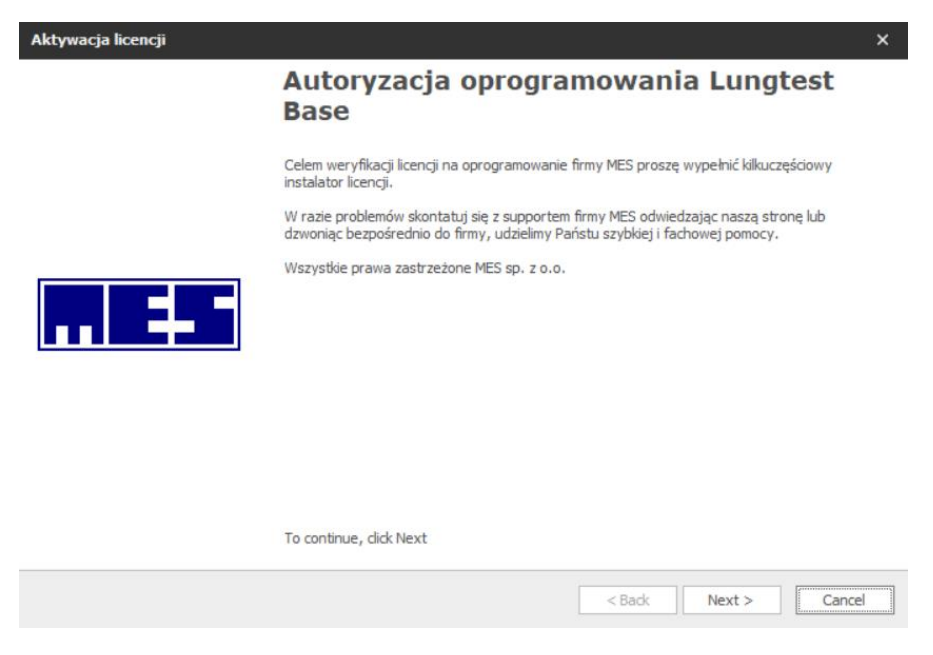

Okno dialogowe 4 Pierwsze uruchomienie - autoryzacja oprogramowania

Wprowadzenie klucza licencyjnego

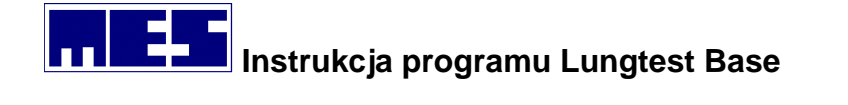

| Aktywacja licencji                                                                                                    |                                             | ×      |
|----------------------------------------------------------------------------------------------------|---------------------------------------------|--------|
| Wprowadzanie klucza licencyjnego<br>Prosze zastosować się do poniższej instrukcji                                         |                                             |        |
| Proszę wprowadzić unikalny kod licencyjny celem weryfikac<br>Jeżeli nie posiadasz kodu licencyjnego skontaktuj się z supp | cji licencji oprogramov<br>vortem firmy MES | vania. |
| Activate                                                                                                    |                                             |        |
|                                                                                                    | <back next=""></back>                       | Cancel |

Okno dialogowe 5 Pierwsze uruchomienie - wprowadzenie klucza licencyjnego

Wybór silnika bazy danych. Wybór dla nowych instalacji to MS SQL.

SQL Lite – baza danych kompatybilna wstecznie z oprogramowaniem bazodanowym firmy MES wyprodukowanym przed 2018 rokiem

MS SQL – Zmodernizowana baza danych dedykowana dla aplikacji wyprodukowanych po 2018 roku.

| Aktywacja licencji                                                                                         | ×       |
|----------------------------------------------------------------------------------------------------|---------|
| Wybierz silnik bazy danych<br>Wybierz odpowiedni dla swojego stanowiska silnik bazy danych                 |         |
| Typ bazy danych obsługiwany przez aplikację                                                                |         |
| SQL Lite<br>Baza danych kompatybilna wstecznie z oprogramowaniem bazodanowym firmy MES wyprodukowanym prze | d 2018r |
| MS SQL<br>Zmodernizowana baza danych dedykowana dla aplikacji wyprodukowanych od 2018r                     |         |
| ✓ Ms sqL                                                                                                   |         |
|                                                                                                    |         |
| < Back Next >                                                                                              | Cancel  |

Okno dialogowe 6 Pierwsze uruchomienie - wybór silnika bazy danych

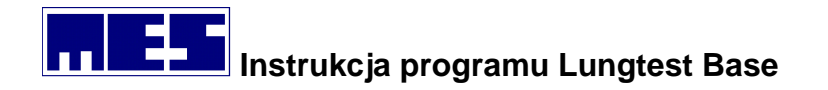

Instalacja serwera MS SQL – należy wykonać na komputerze, który będzie pełnił role serwera bazy danych. Instalacja odbywa się w sposób automatyczny i trwa kilka minut.

| Aktywacja licencji                                                                                                    | ×      |
|----------------------------------------------------------------------------------------------------|--------|
| SQL Server<br>Instalacja dodatkowych skłądników SQL Server                                                                                          |        |
| SQL Server instalacja                                                                                                    |        |
| Instalacja pakietów serwerowych.<br>Nalezy wybrać tą opcję gdy dokonujemy instalacji na stanowisku gdzie fizycznie będzie znajodwać się baza danych |        |
|                                                                                                    |        |
| Instalacja serwerowa                                                                                                    |        |
|                                                                                                    |        |
| < Back Next >                                                                                                    | Cancel |

Okno dialogowe 7 Pierwsze uruchomienie - instalacja serwerowa.

Konfiguracja stanowisk. Użytkownik decyduję ile stanowisk będzie współpracowało z bazą danych. W przypadku gdy mamy więcej niż jedno stanowisko spirometryczne należy wprowadzić liczbę stanowisk oraz określić ścieżkę lokalizacyjną dla baz pomocniczych w zasobach udostępnionych w sieci. By zapisać dokonany wybór należy wcisnąć przycisk "Zapisz ustawienia"

| Aktywacja licencji                                                                                                    | × |
|----------------------------------------------------------------------------------------------------|---|
| Końcówki<br>Ustawienia serwerowe względem pracowni                                                                                                    |   |
| W przypadku posiadania więcej niż jednego stanowiska z aparaturą firmy MES, oraz celem polączenia ich z serwerem proszę<br>wypełnić poniższe ustawienia. W przypadku posiadania tylko jednego stanowiska na, którym działa serwer miejsce to należy<br>pominąć. |   |
| Wiele końcówek<br>Multi SQL                                                                                                    |   |
| Liczba końcówek Lokalizacja baz pomocniczych<br>1  C:\MES\ ····                                                                                                    |   |
| Zapisz ustawienia                                                                                                    |   |
| < Back Next > Cance                                                                                                    | 9 |

Okno dialogowe 8 Pierwsze uruchomienie - wybór ilości stanowisk

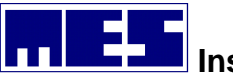

Zakończenie instalacji i pierwszego uruchomienia.

| Aktywacja licencji |                                                      | × |
|--------------------|------------------------------------------------------|---|
|                    | Finalizacja aktywowania licencji                     |   |
|                    | Licencja ozstała aktywowana.                         |   |
|                    |                                                      |   |
| 4 *                |                                                      |   |
|                    |                                                      |   |
|                    | To close this wizard, click Finish                   |   |
|                    | < Back Finish Cancel                                 |   |
| Okno dialogo       | owe 9 Pierwsze uruchomienie - zakończenie instalacji |   |

## 3.3 Ikona aplikacji

Po zainstalowaniu programu Lungtest Base na pulpicie zostanie dodana ikona aplikacji.

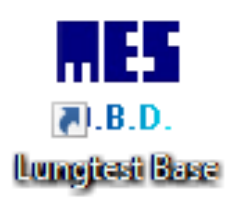

## 3.4 Konfiguracja programu

## 3.5 Uruchomienie programu i logowanie

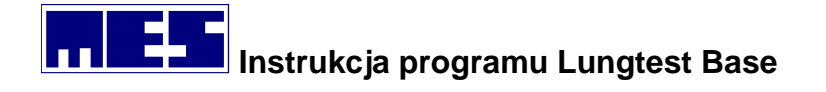

Program Lungtest Base posiada funkcjonalność wspierające administrację i kontrolę osób uprawnionych do korzystania z aplikacji. Procedura logowania pozwala na spersonalizowanie dostępu do programu i bazy danych pacjentów.

Program Lungtest Base każdorazowo będzie wymagał logowania osoby uprawnionej. Nazwa użytkownika będzie zgodna z danymi logowania do systemu operacyjnego Windows. Podczas uruchamiania programu wyświetli się **Okno dialogowe 10 Logowanie do programu.** 

| LogInFrame                                                     | × |  |  |
|----------------------------------------------------------------|---|--|--|
| Logowanie do programu<br>Wprowadź nazwę użytkownika oraz hasło |   |  |  |
| Nazwa użytkownika                                              |   |  |  |
| GT\Mes                                                         |   |  |  |
| Hasło użytkownika                                              |   |  |  |
| Login                                                          |   |  |  |
| Wszystkie prawa zastrzeżone © MES                              |   |  |  |

Okno dialogowe 10 Logowanie do programu

Osobą odpowiedzialną za bezpieczeństwo danych logowania do programu Lungtest Base jest administrator systemu teleinformatycznego instytucji użytkującej oprogramowanie.

## 4. Menu użytkownika

#### 4.1 Narzędzia

W menu Narzędzia można dokonać wszystkich operacji związanymi z obsługą programu Lungtest Base. Menu podzielone jest na dwie sekcję:

• Narzędzia – dotyczy danych pacjenta i badań.

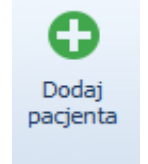

Przycisk Dodaj pacjenta – dodawanie pacjenta do bazy danych.

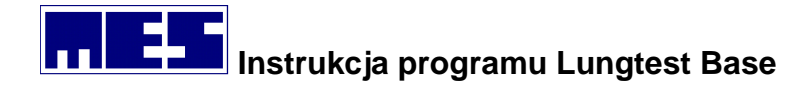

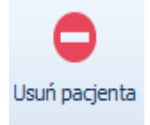

Przycisk Usuń pacjenta – usuwanie pacjenta z bazy danych wraz ze wszystkimi jego badaniami

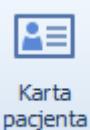

Przycisk Karta pacjenta – wyświetla wszystkie informacje o wybranym pacjencie.

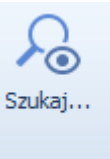

Przycisk Szukaj – przeszukiwanie pacjentów i badań z użyciem filtra wyboru.

• Ustawienia i informację – dotyczy ustawień programu Lungtest Base

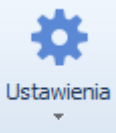

Przycisk ustawienia – ustawienia i konfiguracja programu

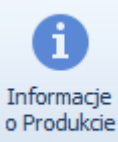

Przycisk Informacje o produkcie – informacje o wersji oprogramowania i warunkach licencyjnych

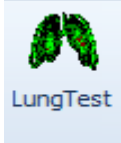

LungTest Przycisk Lungtest – uruchamia aplikację Lungtest

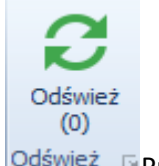

Odśwież 🕞 Przycisk Odśwież – aktualizuje listę pacjentów

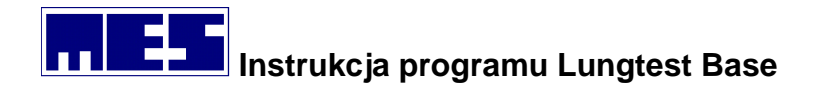

## 4.2 Wygląd

W Okno dialogowe 11 Wygląd można zmienić wygląd kolorystyczny programu Lungtest Base.

| Wygląd                                     |                              |                   |                        |  |
|--------------------------------------------|------------------------------|-------------------|------------------------|--|
|                                            |                              |                   |                        |  |
|                                            |                              |                   |                        |  |
| Narzędzia Wygląd                           |                              |                   |                        |  |
| Office 2013 Dark Gray Office 2013 Light Gr | ay Office 2010 Blue          | Office 2010 Black | *<br>*<br><del>*</del> |  |
|                                            | Wygląd                       |                   | Gi di                  |  |
|                                            |                              |                   |                        |  |
| W celu zgrupowania wyświetlonych elementów | v przeciągnij tutaj nagłówek | kolumny           |                        |  |
| Identyfikator Imię                         | Nazwisko                     |                   |                        |  |

Okno dialogowe 11 Wygląd

#### 4.3 Wyszukiwanie pacjenta

Program umożliwia szybkie i proste w użytkowaniu wyszukiwanie pacjenta. Możliwe jest przeszukiwanie po nazwisku, imieniu lub po numerze pesel. Użytkownik może również zadecydować o wyszukiwaniu tylko według np. nazwiska. Po wpisaniu danych, które szukamy lista pacjentów będzie aktualizowana do zadanego kryterium wyszukiwania. Jeśli chcemy wyświetlić pełną listę pacjentów należy usunąć wszystkie znaki z pola "szukaj".

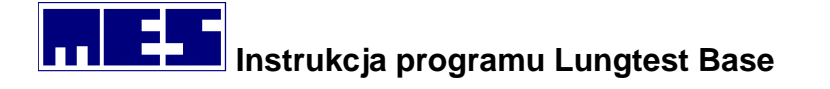

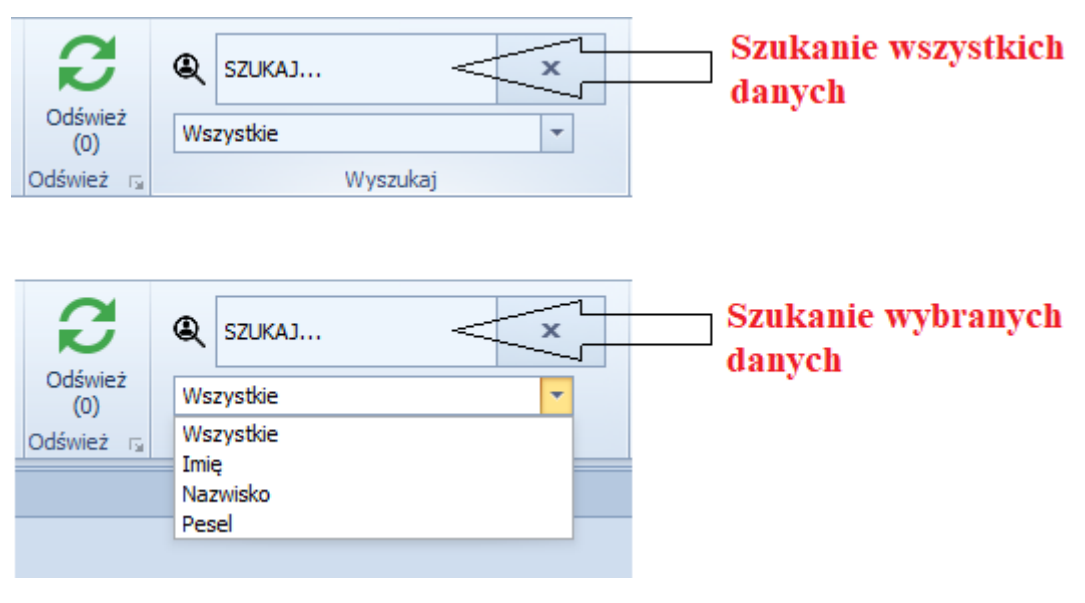

Okno dialogowe 12 Wyszukiwanie

## 4.4 Lista pacjentów

Pacjenci w programie zostali przedstawieni jako uporządkowana lista wybranych danych (identyfikator, imię, nazwisko, pesel, data rejestracji). Lista pacjentów jest ułożona zgodnie z dodaniem pacjenta do bazy. Jeśli chcemy segregować pacjentów według nazwiska wystarczy kliknąć lewym klawiszem myszy na nagłówku listy pacjentów i zapisana lista zostanie posortowana według nazwiska.

|                                                                               | Lista p    | acjentow |       |                     |  |
|-------------------------------------------------------------------------------|------------|----------|-------|---------------------|--|
| V celu zgrupowania wyświetkonych elementów przeciągnij tutaj nagłówek kolumny |            |          |       |                     |  |
| Identyfikator                                                                 | Imię       | Nazwisko | Pesel | Data rejestracji    |  |
| •                                                                             | TEST       | TEST     |       | 27.04.2007 09:15:54 |  |
| п                                                                             | MAŁGORZATA | D        | 77    | 27.04.2007 10:24:56 |  |
| II-GI                                                                         | TOMASZ     | ĸ        | 86    | 27.04.2007 10:27:43 |  |
| P.P.                                                                          | KAZIMIERZ  | ĸ        | 48    | 27.04.2007 10:43:45 |  |
| P.P                                                                           | MIROSŁAW   | ĸ        | 52    | 27.04.2007 11:13:14 |  |
| 22691                                                                         | EWA        | ĸ        | 57    | 27.04.2007 11:22:22 |  |
| п                                                                             | EWA        | R        | 62    | 27.04.2007 11:35:59 |  |
| п                                                                             | ARKADIUSZ  | M        | 78    | 27.04.2007 12:14:52 |  |
|                                                                               | JADWIGA    | D        | 96    | 27.04.2007 12:41:06 |  |
| POR.PULM.                                                                     | GRZEGORZ   | н        | 81    | 27.04.2007 12:44:10 |  |
| IV                                                                            | MARIANNA   | P        | 37    | 27.04.2007 13:05:32 |  |
| I                                                                             | ANTONI     | ĸ        | 45    | 27.04.2007 14:02:24 |  |
| I                                                                             | HANNA      | Pl       | 50    | 27.04.2007 14:06:28 |  |
| 22955                                                                         | BEATA      | G        | 75    | 30.04.2007 09:32:44 |  |
| ш                                                                             | STANISŁAW  | R        | 56    | 30.04.2007 09:41:22 |  |
| 3848                                                                          | DANUTA     | c        | 32    | 30.04.2007 11:23:55 |  |
| ш                                                                             | ZOFIA      | L.       | 52    | 30.04.2007 11:41:50 |  |

Okno dialogowe 13 Lista Pacjentów

## 5. Ustawienia

## 5.1 Ustawienia należnych

mes@mes.com.pl

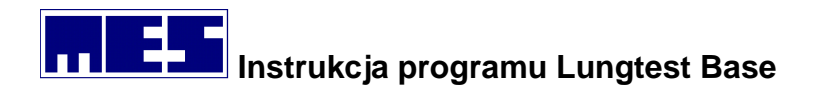

Wartości należne to zestaw przewidywanych wartości mierzonych wielkości. Uzyskuje się je w wyniku przebadania pewnej populacji ludzi i znalezienia ich zależności od cech człowieka. Oblicza się je w oparciu o rasę, płeć, wiek i wzrost. Wartości należne dla mierzonych wielkości w badaniach spirometrycznych stanowią podstawę w procesie interpretacji uzyskanych wyników badań.

Konfiguracja wartości należnych dokonuję się za pomocą **Okno dialogowe 14** Ustawienia=>Ustawienia należnych.

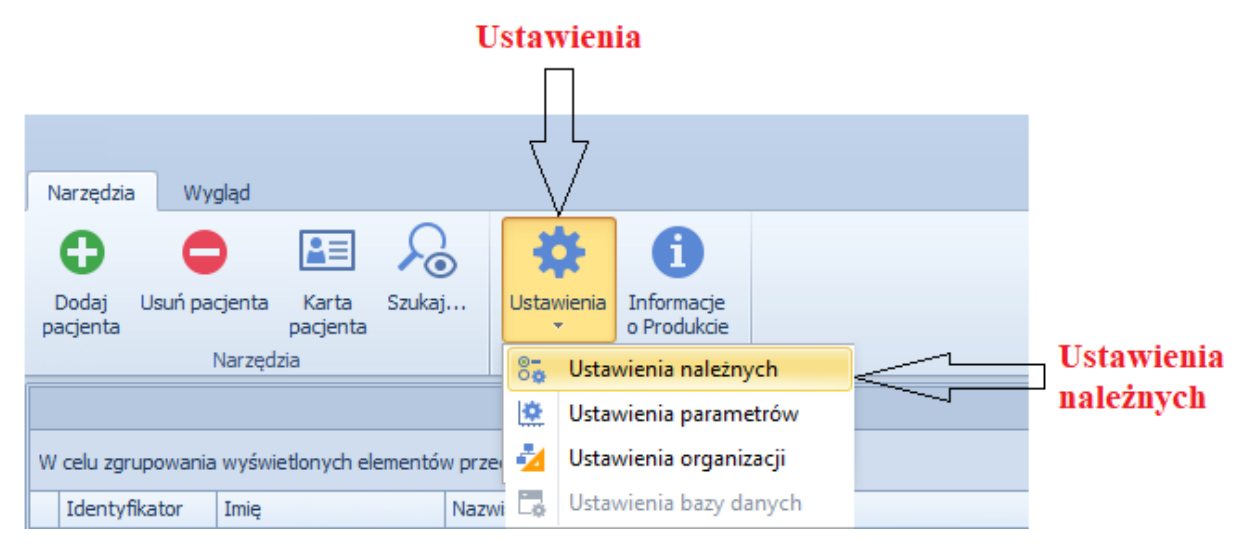

Okno dialogowe 14 Ustawienia=>Ustawienia należnych

Po wybraniu z Menu okna dialogowego Ustawienia należnych nastąpi dostęp do konfiguracji wartości należnych. Okno dialogowe 15 Ustawienia należnych

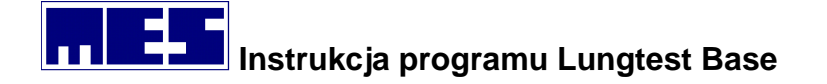

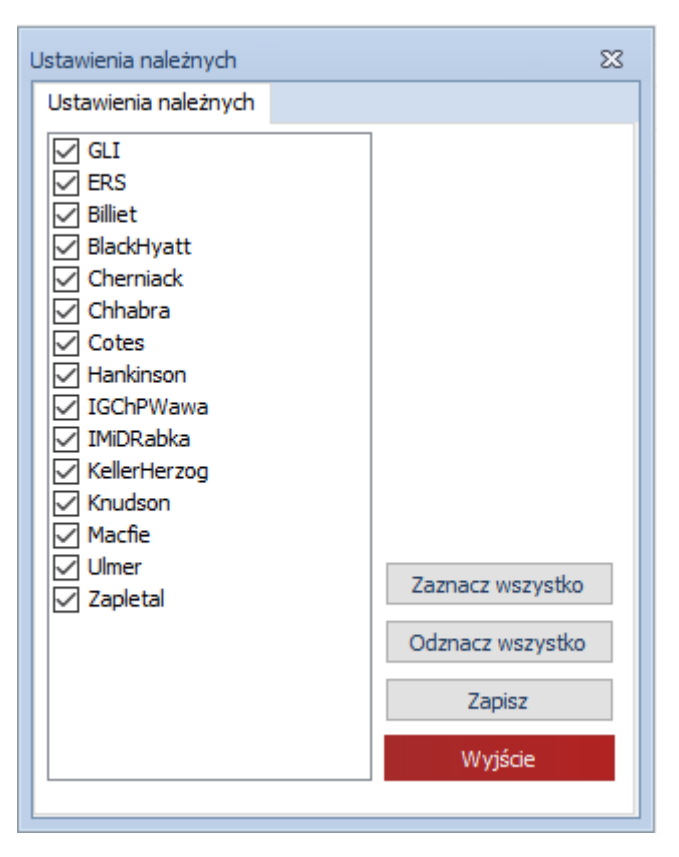

Okno dialogowe 15 Ustawienia należnych

Wartości należne obliczane są wg zaznaczonych autorów, tzn. tych, przy których widnieje znacznik. W kolejności zajmowanej na liście. Przykład: obliczamy parametr *MEF50* wg konfiguracji z *GLI* – nie podał wyniku. *Zapletal* – nie bierze udziału w obliczeniach. *ERS* – podał wynik – kończymy dalsze przeszukiwanie. Możemy zmienić kolejność norm na liście. W tym celu "chwytamy" wybraną pozycję lewym przyciskiem myszki i przenosimy w wybrane miejsce, po czym puszczamy lewy przycisk myszy. Na wyniku w tabeli istnieje kolumna (**Ref**), w której umieszczona jest informacja na temat norm, które zastosowano do obliczenia wartości należnej danego parametru.

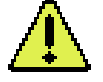

**Uwaga:** Dobór autorów norm powinien być wykonywany ostrożnie i świadomie. Wartości należne poszczególnych parametrów podawane przez różnych autorów mogą znacząco od siebie odbiegać. Osoba wykonująca badania, pod kontrolą lekarza, powinna ustawić normy odpowiadające populacji, którą badamy.

Przyciski w oknie dialogowym "Ustawienia należnych":

- > Zaznacz wszystko zaznacza wszystkie należne bez zmiany kolejności
- > Odznacz wszystko wyłącza wszystkie należne
- Zapisz zapisuje wybrane ustawienia
- Wyjście wychodzi z okna dialogowego bez zapisania ustawień

Lista norm wykorzystanych w programie wraz z badaniami, których dotyczą.

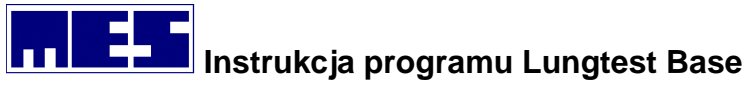

| Norma                           | Badania                                                 |
|---------------------------------|---------------------------------------------------------|
| GLI                             | Przepływ objętość, dyfuzja SB                           |
| ERS                             | Przepływ objętość, dyfuzja SB, bodypletyzmografia, RRS, |
|                                 | spirometria, compliance                                 |
| Zapletal                        | Przepływ objętość, dyfuzja SB, bodypletyzmografia, RRS, |
|                                 | spirometria, compliance, MVV,                           |
| Cherniack                       | MVV                                                     |
| Macfie                          | Przepływ objętość                                       |
| Ulmer                           | Dyfuzja SB, spirometria                                 |
| Keller-Herzog                   | Dyfuzja SB, spirometria                                 |
| Knudson                         | Przepływ objętość, dyfuzja SB, spirometria              |
| Morris                          | Przepływ objętość                                       |
| Forche                          | Dyfuzja SB, MVV, spirometria                            |
| Billiet                         | Dyfuzja SB                                              |
| Cotes                           | Dyfuzja SB                                              |
| Instytut Gruźlicy w Rabce       | Przepływ objętość, RRS                                  |
| Instytut Gruźlicy i Chorób Płuc | Wzorzec oddychania                                      |
| Hankinson                       | Przepływ objętość                                       |
| NHANES                          | Przepływ objętość                                       |
| Polgar                          | Przepływ objętość                                       |
| Сгаро                           | Przepływ objętość                                       |
| HSE (Falaschetti)               | Przepływ objętość                                       |
| Kuster                          | Przepływ objętość                                       |
| Quanjer                         | Przepływ objętość                                       |
| Black/Hyatt                     | PI/PE                                                   |
| Dr Chhabra (India)              | Przepływ objętość                                       |

#### 5.2 Ustawienia parametrów

Ustawienia parametrów, tzn. wybór parametrów, które mają być umieszczone w tabeli, oraz wybór ich kolejności, wykonuje się za pomocą **Okno dialogowe 16 Ustawienia=>Ustawienia parametrów** wywoływanego po wybraniu polecenia o tej samej nazwie znajdującego się w menu systemowym tabeli.

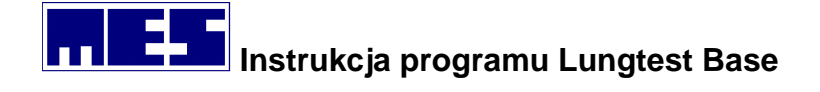

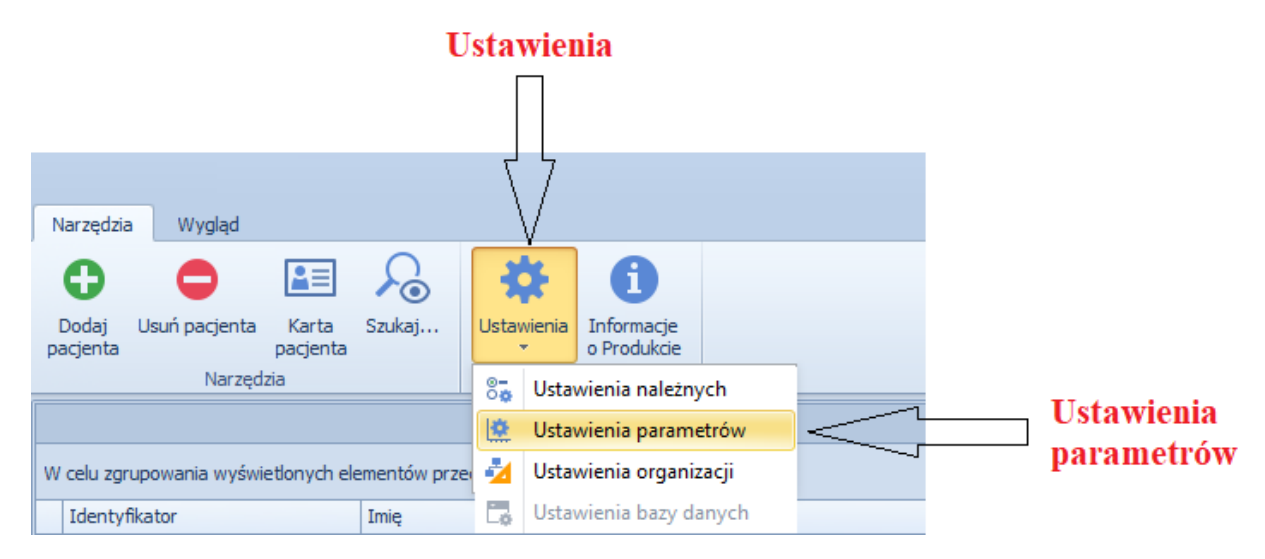

Okno dialogowe 16 Ustawienia=>Ustawienia parametrów

Po wybraniu z Menu okna dialogowego Ustawienia parametrów nastąpi dostęp do konfiguracji parametrów dla poszczególnych badań **Okno dialogowe 17 Ustawienia parametrów**. Każde badanie można ustawiać niezależnie. Dobór parametrów i ich kolejność pozostaje w decyzji użytkownika.

| Ustawieni | a parame                                                                                                    | etrów                             |       | 23                                                        |
|-----------|----------------------------------------------------------------------------------------------------|-----------------------------------|-------|-----------------------------------------------------------|
| FV        | Spiro                                                                                                    | Body                              | DifSB |                                                           |
|           | 70,5<br>1<br>2<br>3<br>6<br>71% FE <sup>1</sup><br>1% FE <sup>1</sup><br>1% FE <sup>1</sup><br>1% FE <sup>1</sup><br>1% FV <sup>1</sup><br>1% FV <sup>1</sup><br>1% FV <sup>1</sup><br>1% FV <sup>1</sup><br>1% FV <sup>1</sup><br>1% FC <sup>1</sup><br>1% FE <sup>1</sup><br>1% FE <sup>1</sup><br>1% FV <sup>1</sup><br>1% FV <sup>1</sup> | V 3<br>V 6<br>C EX<br>C IN<br>MAX | ~     | Zaznacz wszystko<br>Odznacz wszystko<br>Zapisz<br>Wyjście |
|           |                                                                                                    |                                   |       |                                                           |

Okno dialogowe 17 Ustawienia parametrów FV – przepływ objętość

Przyciski w oknie dialogowym "Ustawienia parametrów":

Zaznacz wszystko – zaznacza wszystkie należne bez zmiany kolejności

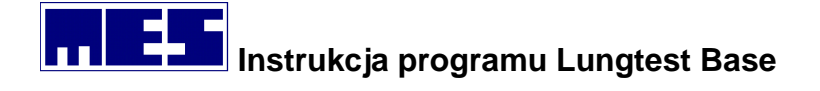

- > Odznacz wszystko wyłącza wszystkie należne
- **Zapisz** zapisuje wybrane ustawienia
- > Wyjście wychodzi z okna dialogowego bez zapisania ustawień

Zaznaczanie i odznaczanie parametru wykonuje się klikając kwadrat znajdujący się po jego lewej stronie na liście. Zmianę pozycji parametru można wykonać przeciągając jego nazwę na żądaną pozycję. Wspomniane przeciągnięcie wykonaj następująco: umieść wskaźnik myszy na parametrze, którego pozycję chcesz zmienić; naciśnij lewy przycisk myszy; trzymając lewy przycisk naciśnięty, przesuń wskaźnik w górę lub w dół; gdy wskaźnik znajdzie się na żądanej pozycji – puść trzymany przycisk.

#### 5.3 Ustawienia organizacji

Polecenie Ustawienia organizacji – wywołuje **Okno dialogowe 19 Ustawienia organizacji** gdzie można ustawić informacje, które będą widoczne na wydrukowanym badaniu.

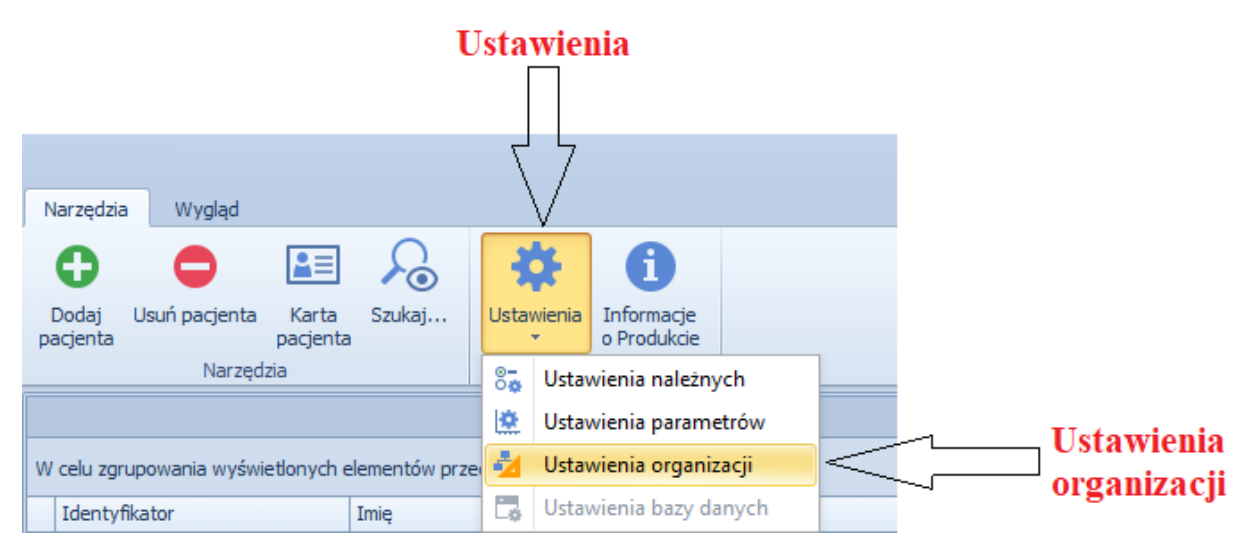

Okno dialogowe 18 Ustawienia => Ustawienia organizacji

Do dyspozycji i dowolnego wykorzystania dla użytkownika są trzy linie teksu. Można je wykorzystać do zamieszczenia nazwy organizacji, adresu oraz nazwy pracowni, w której wykonywane są badania. Użytkownik ma również możliwość własnego logo w oknie "Log".

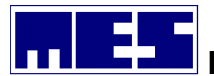

| Ustawienia organizacji                              | - | 23 |
|-----------------------------------------------------|---|----|
| Nazwa organizacji                                   |   |    |
| Krakowski Szpital Specjalistyczny im. Jana Pawła II |   |    |
| Additional rows                                     |   |    |
| Prądnicka 80, 31-202 Kraków                         |   |    |
|                                                     |   |    |
| Pracownia badań czynnościowych układu oddechowego   |   |    |
| Log                                                 |   |    |
|                                                     |   |    |
|                                                     |   |    |
| Save                                                |   |    |
|                                                     |   |    |
|                                                     | _ |    |

Okno dialogowe 19 Ustawienia organizacji

### 5.4 Ustawienia bazy danych

Wszystkie ustawienia programu Lungtest Base wykonuję się w ustawieniach bazy danych. Ustawienia te są zablokowane w codziennym użytkowaniu, ale są dostępne dla osób przeszkolonych w zakresie konfiguracji programu. Aby odblokować możliwość wykonywania zmian w ustawieniach należy wcisnąć konfigurację klawiszy Ctrl+Shift+F9. Po wciśnięciu takiej konfiguracji ustawienia będą aktywne do zamknięcia oprogramowania Lungtest Base lub do ponownego wciśnięcia konfiguracji klawiszy Ctrl+Shift+F9.

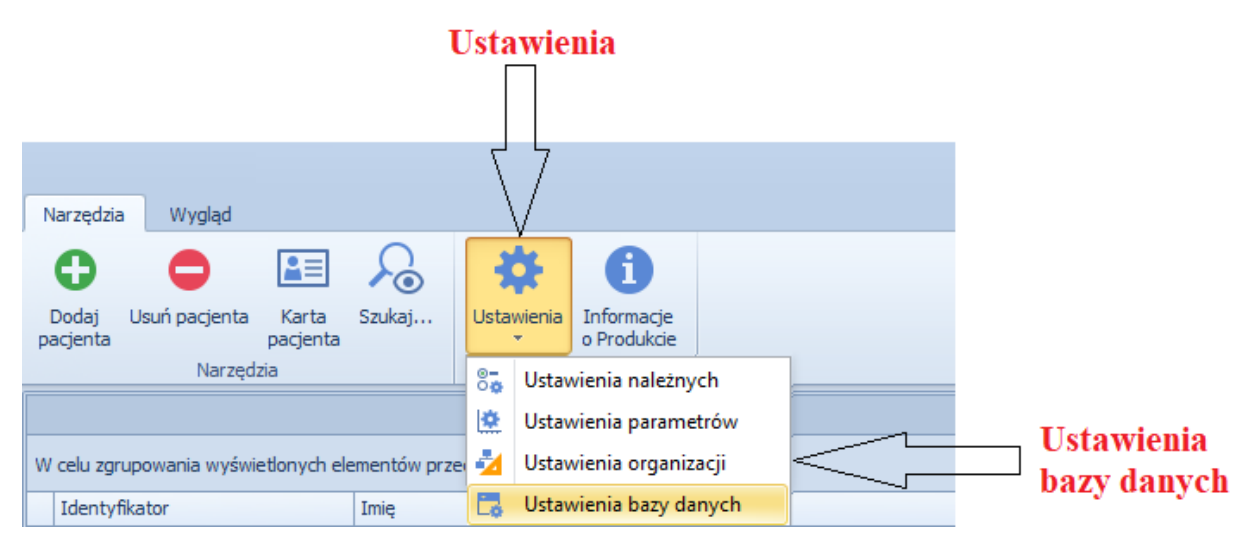

Okno dialogowe 20 Ustawienia => Ustawienia bazy danych

## 6. Pacjent

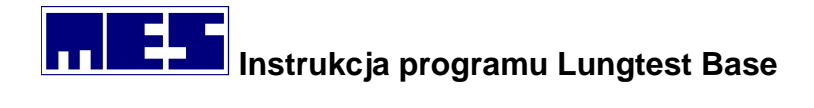

## 6.1 Dodaj pacjenta

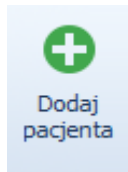

Przycisk Dodaj pacjenta – dodawania pacjenta do bazy danych

Po wybraniu z paska narzędziowego polecenia Dodaj pacjenta zostanie wywołane **Okno dialogowe 21 Dodaj pacjenta - Informacje personalne** 

| 8                              |                   | Dodaj pacjenta                        | ×    |
|--------------------------------|-------------------|---------------------------------------|------|
| Dodaj pacjenta                 |                   |                                       | ۵    |
| Dodaj pacjenta ra<br>Ok Anului |                   |                                       |      |
| Dane pacjenta Adres            | Dane pacjenta     |                                       | 4 □+ |
| Dodatkowe informacje           |                   |                                       |      |
|                                | Imię *            |                                       |      |
|                                | Nazwisko *        | Nazwisko                              |      |
|                                | Pesel *           | Pesel                                 |      |
|                                | Indeks pacjenta * | Indeks pacjenta                       |      |
|                                | Data urodzenia *  | · · · · · · · · · · · · · · · · · · · |      |
|                                | Wzrost [cm] *     | 0                                     |      |
|                                | Waga [kg] *       | 0                                     |      |
|                                | Płeć *            | ~<br>~                                |      |
|                                | Palący? [lata]    | O Tak   Nie                           |      |
|                                | * - Wymagane pola |                                       |      |

Okno dialogowe 21 Dodaj pacjenta - Informacje personalne

Zakładka "Informacje personalne" przeznaczona jest do wpisania danych pacjenta, który będzie miał wykonywane badania.

Wymagane pola to:

- ≻ Imię
- Nazwisko
- Pesel
- Indeks pacjenta służący do stworzenia grupy pacjentów o określonej nazwie
- > Data urodzenia w kolejności dzień, miesiąc, rok
- Waga podawana w kilogramach
- Wzrost podawany w centymetrach

mes@mes.com.pl

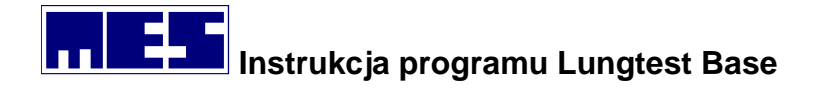

- Płeć urodzeniowa
- Palący (tak lub nie) z możliwością podania okresu palenia papierosów

Zakładka "Adres" jest przeznaczona do wprowadzenia dodatkowych danych teleadresowych do kartoteki pacjenta. Informacje te nie są wymagane do wykonania badania.

| 8                    |              | Dodaj pacjenta | ×           |
|----------------------|--------------|----------------|-------------|
| Dodaj pacjenta       |              |                | ۵           |
| Dodaj pacjenta 🕞     |              |                |             |
| Dane pacjenta        | Adres        |                | <b>↓</b> □+ |
| Dodatkowe informacje |              |                |             |
|                      | Kod pocztowy | 32-050         |             |
|                      | Miejscowość  | Skawina        |             |
|                      | Województwo  | Małopolskie    |             |
|                      | Gmina        | Skawina        |             |
|                      | Ulica        | Krakowska      |             |
|                      | Nr. domu     | 87             |             |
|                      | Nr. lokalu   |                |             |
|                      | Nr. telefonu | 48122690209    |             |
|                      |              |                |             |
|                      |              |                |             |
|                      |              |                |             |
|                      |              |                |             |
|                      |              |                |             |
|                      |              |                |             |
|                      |              |                |             |

#### Okno dialogowe 22 Dodaj pacjenta – Adres

W zakładce "Dodatkowe informacje" można wprowadzić każdą dodatkowa informacje, która pozwoli opisać stan zdrowotny pacjenta oraz dane, które potrzebujemy do dalszej diagnostyki np. wcześniejsze rozpoznanie choroby, przebyte zabiegi operacyjne, lekarza prowadzącego itp.

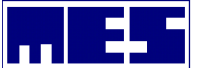

| 8                      | Dodaj pacjenta                       | ×     |
|------------------------|--------------------------------------|-------|
| Dodaj pacjenta 🕞       |                                      | ۵     |
| Ok Anuluj              |                                      |       |
| Dane pacjenta<br>Adres | Dodatkowe informacje                 | ∢ []+ |
| Dodatkowe informacje < | Nazwa pola Wartość pola              |       |
|                        | Skierowanie Tak                      |       |
|                        | Lekarz prowadzący dr. Jan Kowalski   |       |
|                        | Rozpoznanie Astma wysiłkowa          |       |
|                        | I Przebyte operacje Klatka piersiowa |       |
|                        |                                      |       |

Okno dialogowe 23 Dodaj pacjenta - Dodatkowe informacje

Klawisze funkcyjne:

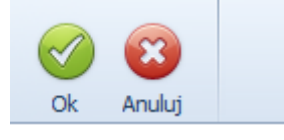

- > OK potwierdza wprowadzone dane pacjenta i zamyka okno dialogowe Dodaj pacjenta
- Anuluj zamyka okno dialogowe Dodaj pacjenta i odrzuca wszystkie wprowadzone informacje w oknie dialogowym

#### 6.2 Usuń pacjenta

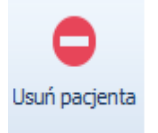

Przycisk Usuń pacjenta – usuwanie pacjenta z bazy danych wraz ze wszystkimi jego badaniami.

Po wybraniu z paska narzędziowego polecenia Usuń pacjenta zostanie wywołane **Okno dialogowe 24 Usuń pacjenta**.

mes@mes.com.pl

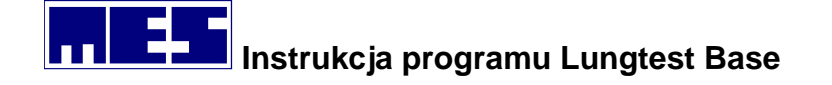

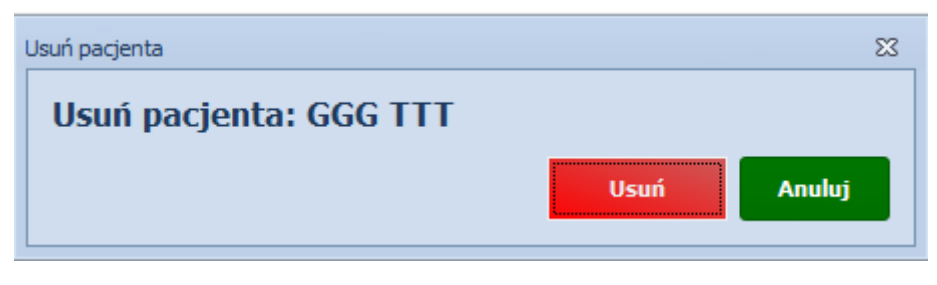

Okno dialogowe 24 Usuń pacjenta

Należy pamiętać, że po wybraniu klawisza usuń usuwamy całą kartotekę pacjenta wraz ze wszystkimi badaniami, które dany pacjent miał wcześniej wykonane. Jeśli użyjemy tej funkcji kartoteka wybranego pacjenta jest bezpowrotnie usunięta.

## 6.3 Karta Pacjenta

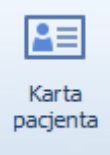

Przycisk Karta pacjenta – wyświetla wszystkie informacje o wybranym pacjencie.

## 6.4 Szukaj pacjenta

## 7. Wyniki badania

#### 7.1 Przepływ objętość

#### 7.1.1 Parametry badania

| Parametr      | Jednostka | Opis                                          |
|---------------|-----------|-----------------------------------------------|
| FEV 0,5       | I.        | Forsowna, wydechowa objętość półsekundowa     |
| FEV 1         | I.        | Forsowna, wydechowa objętość jednosekundowa   |
| FEV 2         | I.        | Forsowna, wydechowa objętość dwusekundowa     |
| FEV 3         | I.        | Forsowna, wydechowa objętość trzysekundowa    |
| FEV 6         | I.        | Forsowna, wydechowa objętość sześciosekundowa |
| FEV 1 % FEV 3 | %         | Procentowy stosunek FEV1 do FEV 3             |
| FEV 1/FEV 6   | %         | Procentowy stosunek FEV 1 do FEV 6            |
| FVC EX        | I         | Forsowna, wydechowa pojemność życiowa         |
| FIV 1         | I         | Forsowana, wdechowa objętość sekundowa        |

mes@mes.com.pl

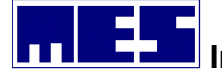

| FVC IN          | I     | Forsowana, wdechowa pojemność życiowa                                       |
|-----------------|-------|-----------------------------------------------------------------------------|
| VC              | I     | Pojemność życiowa                                                           |
| VC MAX          | Ι     | Pojemność życiowa jak największa wartość z VC, FVC EX i FVC IN              |
| ERV             | I     | Wydechowa objętość zapasowa                                                 |
| TV              | I     | Objętość spokojnych oddechów                                                |
| VPEF            | I     | Objętość przy PEF                                                           |
| VPIF            | I     | Objętość przy PIF                                                           |
| FEV 1 % FVC EX  | %     | Procentowy stosunek FEV1 do FVC EX                                          |
| FEV 1 % FVC IN  | %     | Procentowy stosunek FEV1 do FVC IN                                          |
| FEV 1 % VC      | %     | Procentowy stosunek FEV1 do VC                                              |
| FEV 1 % VC MAX  | %     | Procentowy stosunek FEV1 do VC MAX                                          |
| PEF             | l/min | Szczytowy przepływ wydechowy                                                |
| MEF 75          | l/s   | Maksymalny przepływ wydechowy, gdy do końca wydechu pozostało 75% FVC EX    |
| MEF 50          | l/s   | Maksymalny przepływ wydechowy, gdy do końca wydechu pozostało 50% FVC EX    |
| MEF 25          | l/s   | Maksymalny przepływ wydechowy, gdy do końca wydechu<br>pozostało 25% FVC EX |
| MEF 50 % FVC EX | %     | Procentowy stosunek MEF 50 DO FVC EX                                        |
| MEF 75 % VC     | %     | Procentowy stosunek MEF 75 DO VC                                            |
| MEF 50 % VC     | %     | Procentowy stosunek MEF 50 DO VC                                            |
| MEF 25 % VC     | %     | Procentowy stosunek MEF 25 DO VC                                            |
| MEF @ FRC       | l/s   | Maksymalny przepływ wydechowy przy FRC                                      |
| FEF 75/85       | l/s   | Forsowny przepływ wydechowy między 75% a 85% FVC EX                         |
| FEF 25/75       | l/s   | Forsowny przepływ wydechowy między 25% a 75% FVC EX                         |
| PIF             | l/s   | Szczytowy przepływ wdechowy                                                 |
| MIF 50          | Ì     | Maksymalny przepływ wdechowy, gdy do końca wdechu                           |
|                 |       | pozostało jeszcze 50% FVC IN                                                |
| MTT             | S     | Średni czas przejścia                                                       |
| TPEF            | S     | Czas do uzyskania PEF                                                       |
| TMEF 75         | S     | Czas przy MEF 75                                                            |
| TMEF 50         | S     | Czas przy MEF 50                                                            |
| TMEF 25         | S     | Czas przy MEF 25                                                            |
| TPIF            | S     | Czas do uzyskania PIF                                                       |
| FET             | S     | Czas trwania forsownego wydechu                                             |
| FIT             | S     | Czas trwania forsownego wdechu                                              |
| ТТОТ            | S     | Całkowity czas trwania forsownego oddechu (FET + FIT)                       |
| TPEF % FET      | %     | Procentowy stosunek TPEF do FET                                             |
| TPIF % FIT      | %     | Procentowy stosunek TPIF do FIT                                             |
| FET % FIT       | %     | Procentowy stosunek FET do FIT                                              |
| TC 25/50        | l/s   | Stała czasowa pomiędzy 25% a 75% FVC EX                                     |
| AEX             | l/s   | Pole wydechowej części krzywej przepływ objętość                            |
| IC              | I     | Pojemność wdechowa                                                          |
| VC IN           | I     | Wdechowa pojemność życiowa                                                  |
| TLC             | I     | Całkowita pojemność płuc                                                    |
| BEV             | I     | Ekstrapolowana objętość wsteczna                                            |
| dVC             | I     | Różnica (Δ) pomiędzy dwoma najwyższymi wartościami VC                       |
| FEV 1 % VC IN   | %     | Procentowy stosunek FEV 1 do VC IN                                          |

#### mes@mes.com.pl

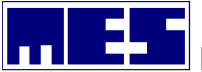

| PEF/PIF       | % | Procentowy stosunek PEF d PIF        |
|---------------|---|--------------------------------------|
| FEV 1/FIV 1   | % | Procentowy stosunek FEV 1 do FIV 1   |
| FEV 1/PEF     | % | Procentowy stosunek FEV 1 do PEF     |
| MEF 50/MIF 50 | % | Procentowy stosunek MEF 50 do MIF 50 |
| BEF/FVC EX    | % | Procentowy stosunek BEV do FCV EX    |

#### 7.1.2 Wyniki badania

Wynikiem badania jest krzywa przepływ objętość, objętość czas, wykres słupkowy z wybranymi parametrami oraz tabela wyników z odpowiadającymi im parametrami.

Wykres słupkowy przedstawia wybrane parametry w odniesieniu do normy. Niebieska pozioma linia pokazuje wartość 100% normy. **Okno dialogowe 25 Wykres słupkowy badania przepływ objętość** 

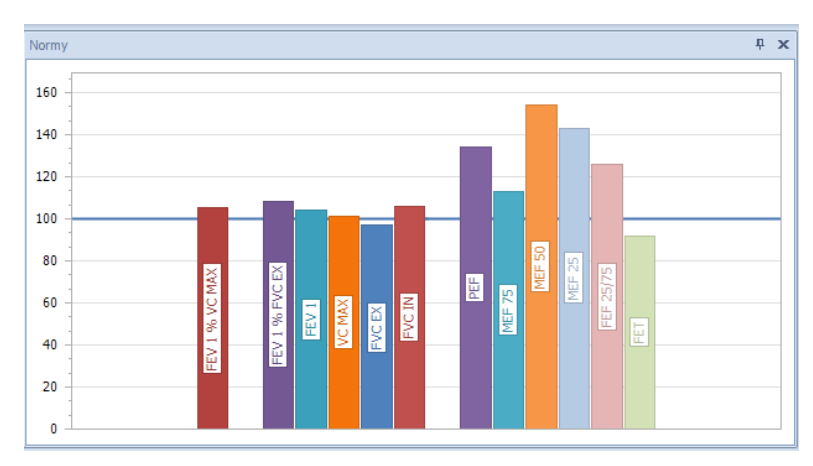

Okno dialogowe 25 Wykres słupkowy badania przepływ objętość

Przykładowy wynik przedstawiony w Okno dialogowe 26 Wynik badania przepływ objętość

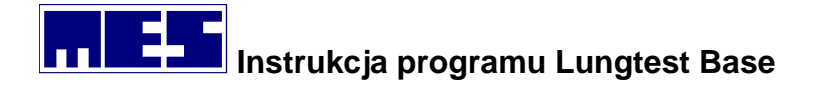

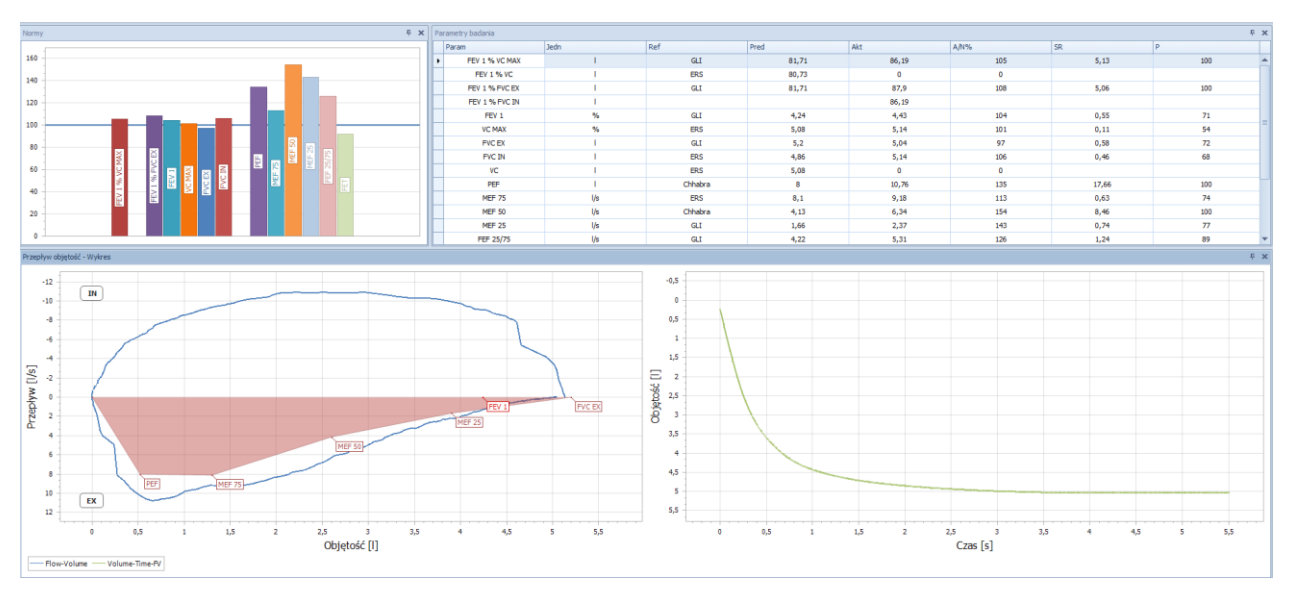

Okno dialogowe 26 Wynik badania przepływ objętość

Tabela wyników jako parametry badania zawiera kolumny:

- Param lista parametrów wybrana dla badania przepływ objętość
- Jedn jednostka w jakiej liczony jest dany parametr
- Ref autor wartości należnej dla danego parametru
- Akt zmierzona wartość dla danego parametru
- A/N% procentowy stosunek wartości aktualnej do referencyjnej
- SR odchylenie standardowe
- P percentyl

#### 7.1.3 Przykładowy wydruk

Przykładowy wydruk badania przepływ objętość przedstawia informacje personalne, wykresy z krzywą przepływ objętość, objętość czas oraz zbiorcza tabelę wyników.

Informacje personalne zawierają dane pacjenta oraz opis badania. W opisie badania jest informacja czy badanie spełnia kryteria ATS/ERS oraz klasy badania:

- A minimum dwa prawidłowe, powtarzalne manewry (dwie największe wartości parametrów FEV1 i FVC EX nie różnią się więcej niż 100ml)
- B minimum dwa prawidłowe, powtarzalne manewry (dwie największe wartości parametrów FEV 1 i FVC EX nie różnią się więcej niż 150ml)
- C minimum dwa prawidłowe manewry (dwie największe wartości parametrów FEV 1 i FVC EX nie różnią się więcej niż 200ml)
- D jeden prawidłowy manewr lub różnica pomiędzy dwoma największymi wartościami parametrów FEV1 i FVC EX jest większa niż 200ml
- F brak prawidłowych manewrów

#### mes@mes.com.pl

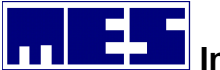

W stopce wyniku badania podane są informację na temat kalibracji urządzenia za pomocą, którego wykonane zostało badanie, współczynniki kalibracyjne oraz warunki atmosferyczne panujące w pomieszczeniu w trakcie badania.

Data kalibracji: 05.05.2020 08:10:10 Współczynniki kalibracyjne: in=1 ex=1 Warunki pogodowe: T=20°C, p=987hPa, w=45

Okno dialogowe 27 Stopka wydruku

Przykładowy raport badania przepływ objętość

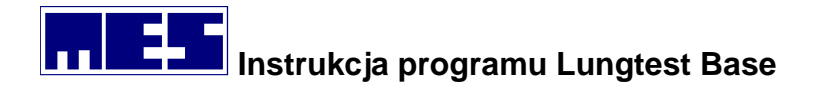

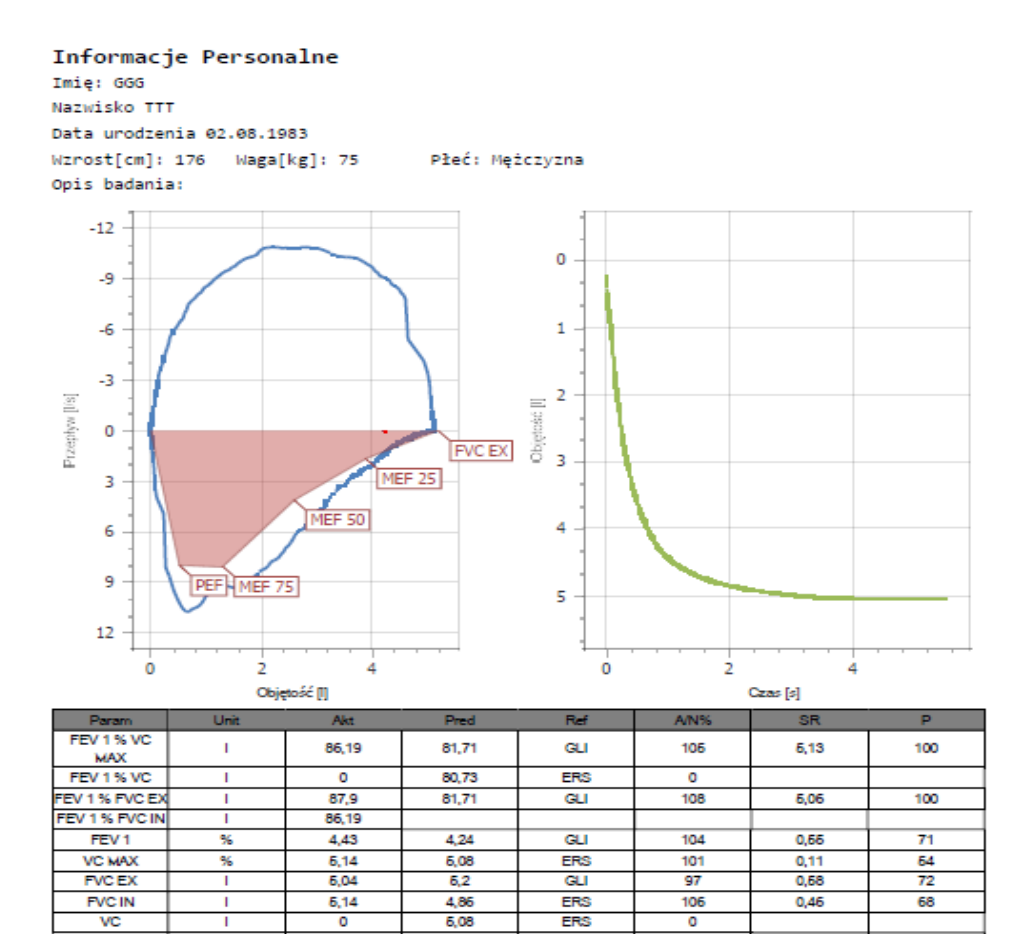

6,08

8

8,1

4,13

1,66

4,22

6

0

10,76

9,18

6,34

2,37

6,31

0.04

6,61

0,24

0,0476

L

I

Vs

Vs

Vs

Vs

\$

\$

PEF

MEF 76

MEF 50

MEF 26

FEF 26/76

TPEF

FET

BEV BEF / FVC EX ERS

Chhabra

ERS

GLI

GLI

ERS

Chhabr

0

135

113

154

143

126

92

17,66

0,63

8,46

0,74

1,24

100

74

100

77

89

Data kalibracji: 05.05.2020 08:10:10 Współczynniki kalibracyjne: in=1 ex=1 Warunki pogodowe: T=20°C, p=987hPa, w=45

Wydruk 1 Badanie przepływ objętość

### 7.2 Spirometria

mes@mes.com.pl

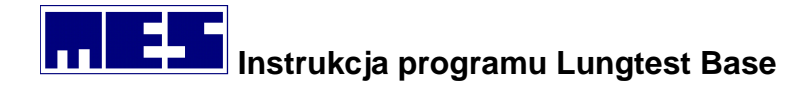

#### 7.2.1 Parametry badania

| Parametr   | Jednostka | Opis                                                  |
|------------|-----------|-------------------------------------------------------|
| FEV 1      | I         | Forsowna, wydechowa objętość jednosekundowa           |
| VC         | I         | Pojemność życiowa                                     |
| ERV        | I.        | Wydechowa objętość zapasowa                           |
| TV         | I         | Objętość spokojnych oddechów                          |
| FEV 1 % VC | %         | Procentowy stosunek FEV1 do VC                        |
| IC         | I         | Pojemność wdechowa                                    |
| IRV        | I         | Wydechowa objętość zapasowa                           |
| MV         | l/min     | Wentylacja minutowa                                   |
| BF         | 1/min     | Częstotliwość spokojnych oddechów                     |
| dVC        | I.        | Różnica (Δ) pomiędzy dwoma najwyższymi wartościami VC |

#### 7.2.2 Wyniki badania

Wynikiem badania jest wykres spirometrii wolnej, wykres słupkowy z wybranymi parametrami oraz tabela wyników z odpowiadającymi im parametrami.

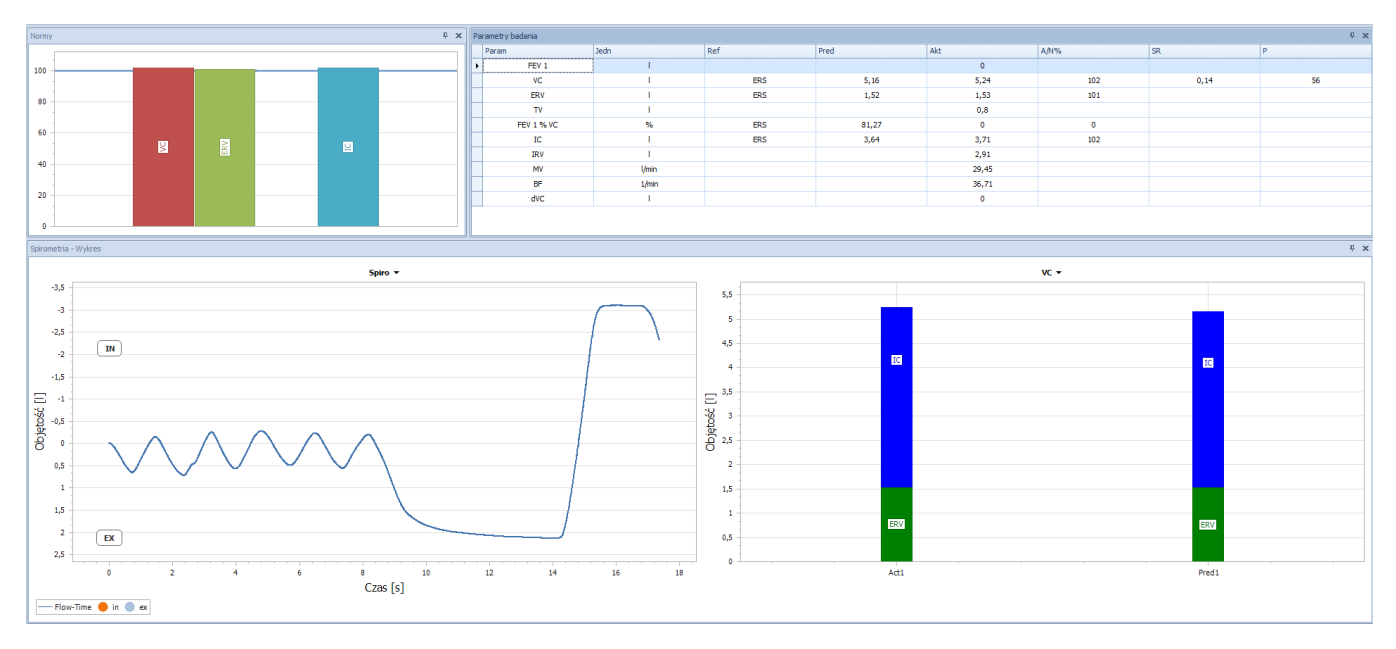

Tabela wyników jako parametry badania zawiera kolumny:

- Parametr lista parametrów wybrana dla badania przepływ objętość
- Jedn jednostka w jakiej liczony jest dany parametr
- Ref autor wartości należnej dla danego parametru
- Akt zmierzona wartość dla danego parametru
- A/N% procentowy stosunek wartości aktualnej do referencyjnej
- **SR** odchylenie standardowe

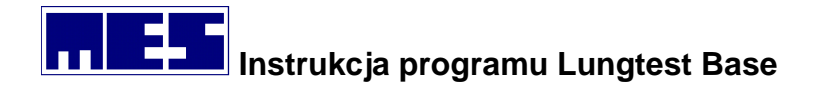

• **P** - percentyl

#### 7.2.3 Przykładowy wydruk

#### Przykładowy raport badania spirometria.

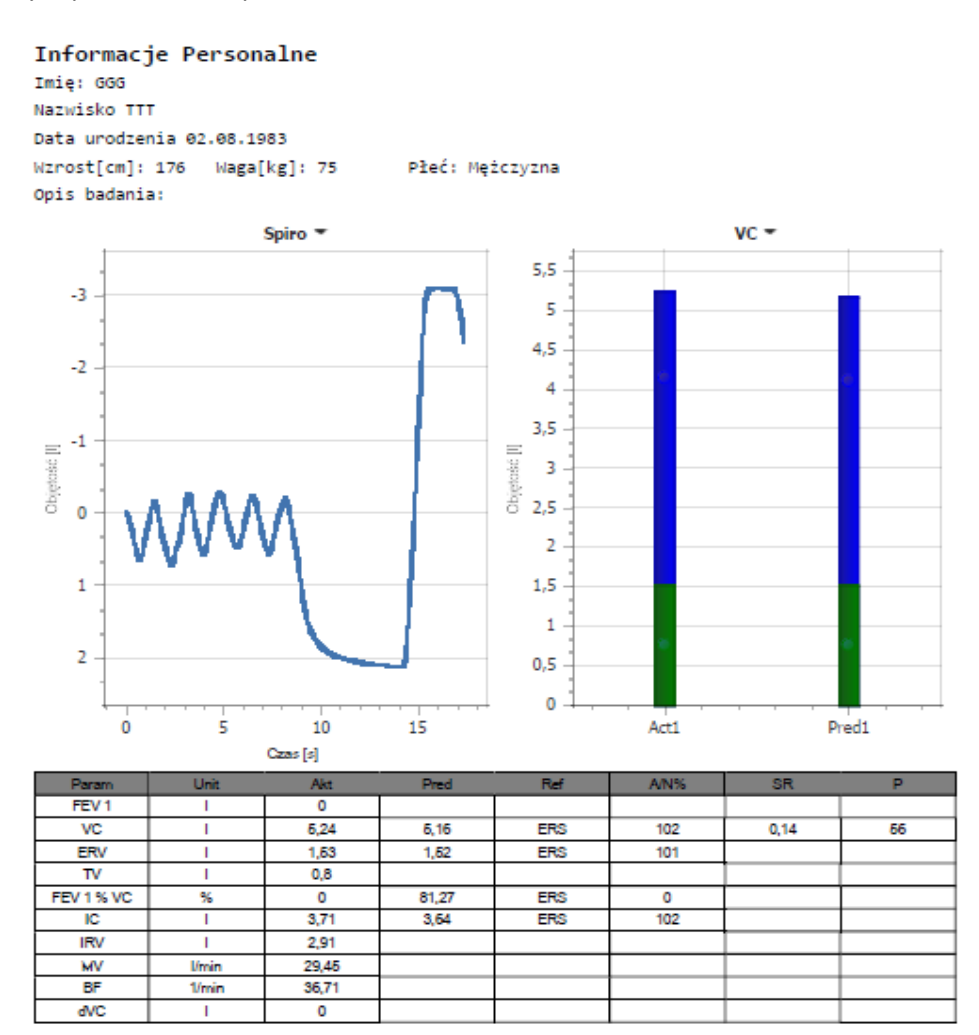

Data kalibracji: 17.02.2017 09:21:13 Współczynniki kalibracyjne: in=1 ex=1 Warunki pogodowe: T=22°C, p=993hPa, w=29

Wydruk 2 Badanie spirometria

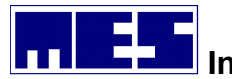

## 7.3 MVV - maksymalna wentylacja dowolna

7.3.1 Parametry badania

| Parametr | Jednostka | Opis                                                  |
|----------|-----------|-------------------------------------------------------|
| MV       | l/min     | Wentylacja minutowa                                   |
| BF       | l/min     | Częstotliwość oddychania podczas wentylacji minutowej |
| MVV      | 1/min     | Maksymalna wentylacja dowolna                         |
| BR       | %         | Rezerwa oddechowa                                     |

- 7.3.2 Wyniki badania
- 7.3.3 Przykładowy wydruk

#### 7.4 RRS – opory oddechowe

#### 7.4.1 Parametry badania

| Parametr | Jednostka | Opis                                                       |
|----------|-----------|------------------------------------------------------------|
| RRS      | kPa/l/s   | Opór oddechowy                                             |
| GRS      | s/l/kPa   | Konduktancja układu oddechowego                            |
| SD       |           | Odchylenie standardowe parametru RRS liczone ze wszystkich |
|          |           | zaakceptowanych pomiarów                                   |

- 7.4.2 Wyniki badania
- 7.4.3 Przykładowy wydruk

## 7.5 DRT – czas relaksacji przepony

## 7.5.1 Parametry badania

| Parametr | Jednostka | Opis                                                 |
|----------|-----------|------------------------------------------------------|
| tD       | ms        | Czas relaksacji przepony D-descent                   |
| MRRD     | 1/s       | Maksymalna częstotliwość relaksacji przepony         |
| tD/Tin   | %         | Procentowy stosunek tD do Tin                        |
| dPImaxD  | kPa/s     | Maksymalny spadek ciśnienia przy jakim wyznaczono tD |

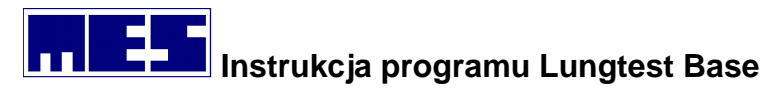

| PdiD     | kPa   | Wartość przy której wystąpił maksymalny skok                    |
|----------|-------|-----------------------------------------------------------------|
| Tpassive | ms    | Odcinek na osi czasu pomiędzy zrzutowanym na oś czasu           |
|          |       | punktem przecięcia się stycznych, a przecięciem z osią stycznej |
|          |       | do opadającej części wykresu                                    |
| tC       | ms    | Czas naprężenia przepony C-climb                                |
| MRRC     | 1/s   | Maksymalna częstotliwość naprężania przepony                    |
| Tc/Tin   | %     | Procentowy stosunek Tc do Tin                                   |
| dPImaxC  | kPa/s | Maksymalny przyrost ciśnienia przy jakim wyznaczono tC          |
| PdiC     | kPa   | Wartość, przy którym wystąpił maksymalny przyrost ciśnienia     |
| Tactive  | ms    | Odcinek na osi czasu pomiędzy zrzutowanym na oś czasu           |
|          |       | punktem przecięcia się stycznych, a przecięciem z osią stycznej |
|          |       | do wznoszącej części wykresu                                    |
| tD/tC    | %     | Procentowy stosunek tD do tC                                    |
| MIP      | kPa   | Maksymalne ciśnienie wdechowe                                   |
| MEP      | kPa   | Maksymalne ciśnienie wydechowe                                  |
| Tin      | ms    | Czas wydechu                                                    |
| dT       | ms    | Przedział czasu pomiędzy punktem przecięcia się stycznych do    |
|          |       | krzywej ciśnienia i punktem ciśnienia maksymalnego              |
| Т        | ms    | Czas relaksacji przepony Couloris (t obliczone pomiędzy 20% i   |
|          |       | 80% wartości ciśnienia)                                         |
| tA       | ms    | Czas naprężenia przepony Couloris (t obliczone pomiędzy 20% i   |
|          |       | 80 % wartości ciśnienia)                                        |
| MRR      | 1/s   | Maksymalna częstotliwość relaksacji przepony                    |
| Pdi      | kPa   | Ciśnienie przy jakim obliczono t                                |
| Plmax    | kPa   | Maksymalne ciśnienie podczas wydechu                            |

#### 7.5.2 Wyniki badania

7.5.3 Przykładowy wydruk

## 7.6 Podatność płuc – dynamiczna i statyczna

#### 7.6.1 Parametry badania

| Parametr   | Jednostka | Opis                                             |
|------------|-----------|--------------------------------------------------|
| C dyn      | l/kPa     | Podatność dynamiczna                             |
| E dyn      | kPa/l     | Elastyczność dynamiczna                          |
| W EL dyn   | l*kPa     | Praca wynikająca z elastyczności tkanki płucnej  |
| W VISC dyn | l*kPa     | Praca wynikająca z lepkości tkanki płucnej       |
| P TV dyn   | kPa       | Ciśnienie skoku sprężystego (na poziomie FRC+TV) |
| P FRC dyn  | kPa       | Ciśnienie na poziomie FRC                        |
| TV dyn     | I         | Objętość spokojnych oddechów                     |
| BF dyn     | l/min     | Częstotliwość oddechów                           |

mes@mes.com.pl

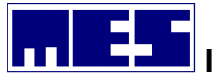

| C stat     | l/kPa | Podatność statyczna                                |
|------------|-------|----------------------------------------------------|
| E stat     | kPa/l | Elastyczność statyczna                             |
| P TLC stat | kPa   | Ciśnienie skoku sprężonego (na poziomie TLC)       |
| P RV stat  | kPa   | Ciśnienie na poziomie RV                           |
| VC stat    | I     | Pojemność życiowa                                  |
| TTOT stat  | S     | Całkowity czas trwania oddechu (TI stat + TE stat) |
| TI stat    | S     | Czas wdechu (od FRC do TLC)                        |
| TE stat    | S     | Czas wydechu (od TLC do RV)                        |

- 7.6.2 Wyniki badania
- 7.6.3 Przykładowy wydruk

## 7.7 Dyfuzja SB

#### 7.7.1 Parametry badania

| VC IN      | I              | Pojemność życiowa zmierzona w dyfuzji                 |
|------------|----------------|-------------------------------------------------------|
| VA         | I              | Pojemność alveolarna                                  |
| RV         | I              | Objętość zalegająca                                   |
| FRC        | I              | Czynnościowa pojemność zalegająca                     |
| TLC        | I              | Całkowita pojemność płuc                              |
| RV % TLC   | %              | Procentowy stosunek RV do TLC                         |
| FRC % TLC  | %              | Procentowy stosunek FRC do TLC                        |
| TLCO SB    | mmol/min/kPa   | Dyfuzyjna pojemność płuc                              |
| TLCO SB K  | mmol/min/kPa   | Dyfuzyjna pojemność płuc z uwzględnieniem hemoglobiny |
|            |                | we krwi                                               |
| TLCO SB/VA | mmol/min/kPa/l | Stosunek TLCO do VA                                   |
| ТА         | S              | Czas wstrzymania oddechu                              |
| FI CO      | %              | Początkowa koncentracja tlenku węgla                  |
| FA CO      | %              | Końcowa koncentracja tlenku węgla                     |
| FI He      | %              | Początkowa koncentracja helu                          |
| FA He      | %              | Końcowa koncentracja helu                             |
| ERV        | I              | Wydechowa objętość zapasowa                           |
| IC         | I              | Pojemność wdechowa                                    |

## 7.7.2 Wyniki badania

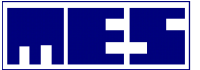

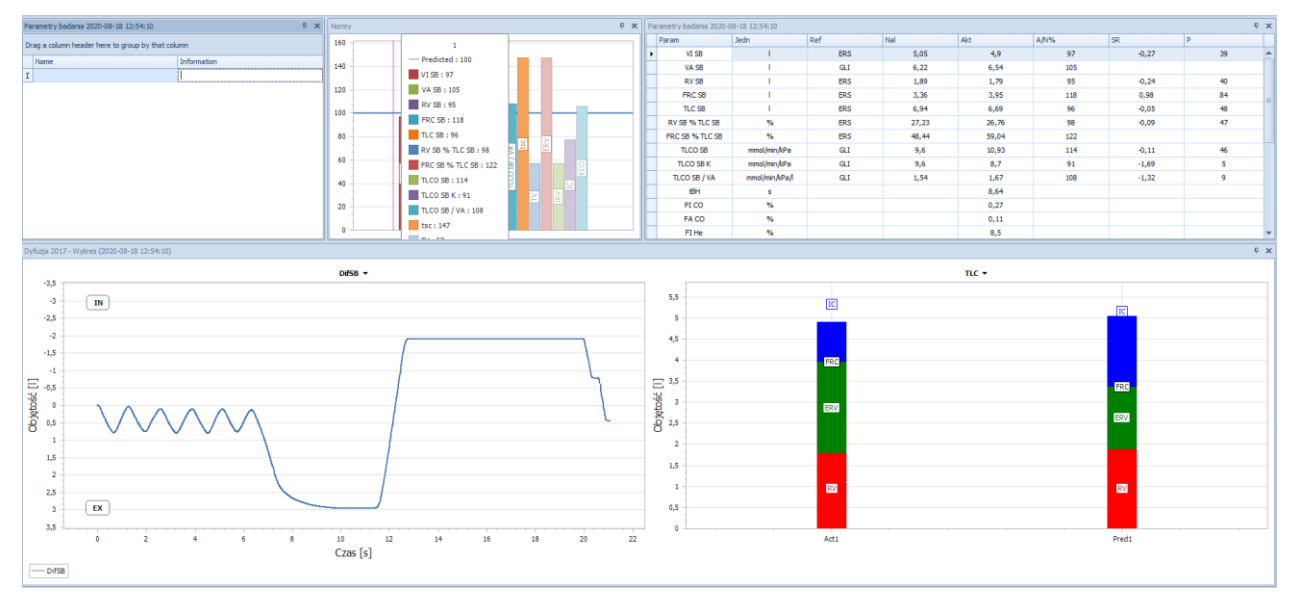

Okno dialogowe 28 Wynik badania Dyfuzja SB

#### 7.7.3 Przykładowy wydruk

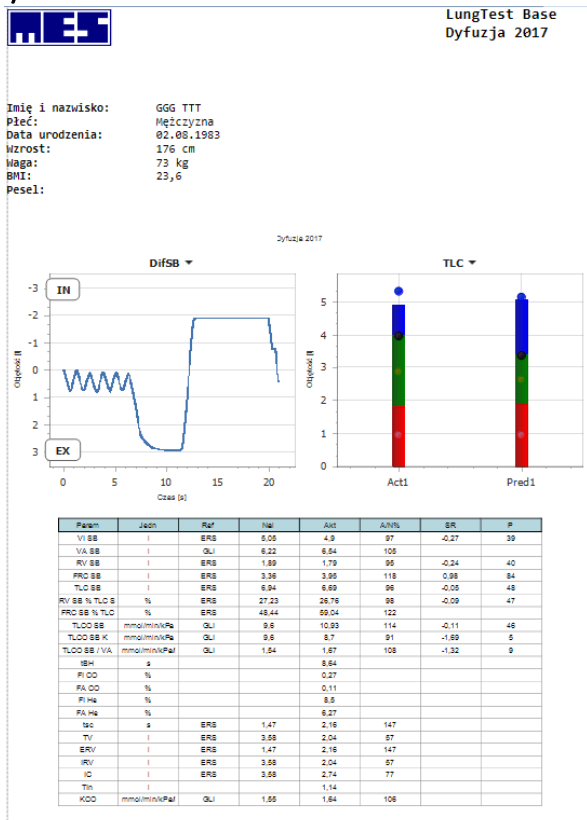

opis badania 1 (18.08.2020 12:54): Wykonano jeden prawidłowy test . Została obliczona wartość średnia. Pomiar: 1 otrzymał klasę jakości: A z wynikiem VI/VCmax: 98% , tBH: 8,64s, tsc: 0,78s

Kalibracja: 17.08.2020 kin=1 kex=1 Warunki badania: t=24°C, p=987hPa, w=41% 1/2

Wydruk 3 Badanie Dyfuzja SB

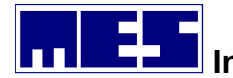

## 7.8 Bodypletyzmografia

#### 7.8.1 Parametry badania

| Parametr   | Jednostka | Opis                                             |
|------------|-----------|--------------------------------------------------|
| VC         | I         | Pojemność życiowa zmierzona w bodypletyzmografii |
| ERV        | I         | Wydechowa objętość zapasowa                      |
| IC         | I         | Pojemność wdechowa                               |
| RV         | I         | Objętość zalegająca                              |
| TLC        | I         | Całkowita pojemność płuc                         |
| RV % TLC   | %         | Procentowy stosunek RV do TLC                    |
| R tot      | kPa/l/s   | Opór całkowity                                   |
| R ex       | kPa/l/s   | Opór wydechowy                                   |
| R in       | kPa/l/s   | Opór wdechowy                                    |
| R peak     | kPa/l/s   | Opór przy szczytach przepływu                    |
| G tot      | l/s/kPa   | Konduktancja całkowita                           |
| SR tot     | kPa/l     | Opór właściwy                                    |
| SG tot     | s/kPa     | Konduktancja właściwa                            |
| ITGV       | I         | Intratorakalna objętość zalegająca               |
| ITGV % TLC | %         | Procentowy stosunek ITGV do TLC                  |

7.8.2 Wyniki badania

7.8.3 Przykładowy wydruk

### 7.9 Anterior

#### 7.9.1 Parametry badania

| Parametr | Jednostka | Opis                                                  |
|----------|-----------|-------------------------------------------------------|
| Rn RSIn  | kPa/l/s   | Rezystancja nosowa standardowa prawa inspiracyjna     |
| Rn RBIn  | kPa/l/s   | Rezystancja nosowa wg Broms'a prawa inspiracyjna      |
| Rn RSEx  | kPa/l/s   | Rezystancja nosowa standardowa prawa expiracyjna      |
| Rn RBEx  | kPa/l/s   | Rezystancja nosowa wg Broms'a prawa expiracyjna       |
| Rn LSIn  | kPa/l/s   | Rezystancja nosowa standardowa lewa inspiracyjna      |
| Rn LBIn  | kPa/l/s   | Rezystancja nosowa wg Broms'a lewa inspiracyjna       |
| Rn LSEx  | kPa/l/s   | Rezystancja nosowa standardowa lewa expiracyjna       |
| Rn LBEx  | kPa/l/s   | Rezystancja nosowa wg Broms'a lewa expiracyjna        |
| Rn SIn   | kPa/l/s   | Rezystancja nosowa standardowa całkowita inspiracyjna |
| Rn Bln   | kPa/l/s   | Rezystancja nosowa wg Broms'a całkowita inspiracyjna  |
| Rn SEx   | kPa/l/s   | Rezystancja nosowa standardowa całkowita expiracyjna  |
| Rn BEx   | kPa/l/s   | Rezystancja nosowa wg Broms'a całkowita expiracyjna   |
| P@ RSIn  | kPa       | Ciśnienie w momencie pomiaru parametru Rn RSIn        |

#### mes@mes.com.pl

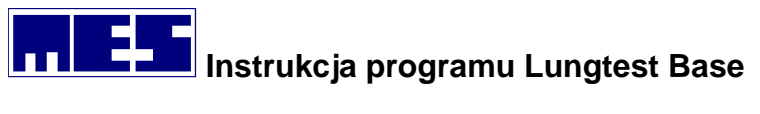

| P@ RBIn | kPa | CIŚNIENIE W MOMENCIE POMIARU PARAMETRU RN RBIN |
|---------|-----|------------------------------------------------|
| P@ RSEx | kPa | Ciśnienie w momencie pomiaru parametru Rn RSEx |
| P@ RBEx | kPa | Ciśnienie w momencie pomiaru parametru Rn RBEx |
| P@ LSIn | kPa | Ciśnienie w momencie pomiaru parametru Rn LSIn |
| P@ LBIn | kPa | Ciśnienie w momencie pomiaru parametru Rn LBIn |
| P@ LSEx | kPa | Ciśnienie w momencie pomiaru parametru Rn LSEx |
| P@ LBEx | kPa | Ciśnienie w momencie pomiaru parametru Rn LBEx |
| F@ RSIn | l/s | Przepływ w momencie pomiaru parametru Rn RSIn  |
| F@ RBIn | l/s | Przepływ w momencie pomiaru parametru RBIn     |
| F@ RSEx | l/s | Przepływ w momencie pomiaru parametru Rn RSEx  |
| F@ RBEx | l/s | Przepływ w momencie pomiaru parametru Rn RBEx  |
| F@ LSIn | l/s | Przepływ w momencie pomiaru parametru Rn LSIn  |
| F@ LBIn | l/s | Przepływ w momencie pomiaru parametru Rn LBIn  |
| F@ LSEx | l/s | Przepływ w momencie pomiaru parametru Rn LSEx  |
| F@ LBEx | l/s | Przepływ w momencie pomiaru parametru Rn LBEx  |
|         |     |                                                |

#### 7.9.2 Wyniki badania

7.9.3 Przykładowy wydruk

#### 7.10Posterior

#### 7.10.1 Parametry badania

| Parametr    | Jednostka | Opis                                            |
|-------------|-----------|-------------------------------------------------|
| Rn P SIn    | kPa/l/s   | Rezystancja nosowa standardowa inspiracyjna     |
| Rn P Bln    | kPa/l/s   | Rezystancja nosowa wg Broms'a inspiracyjna      |
| Rn P SEx    | kPa/l/s   | Rezystancja nosowa standardowa expiracyjna      |
| Rn P BEx    | kPa/l/s   | Rezystancja nosowa wg Broms'a expiracyjna       |
| Rnp P @ Sin | kPa       | Ciśnienie w momencie pomiaru parametru Rn P SIn |
| Rnp P @ BIn | kPa       | Ciśnienie w momencie pomiaru parametru Rn P BIn |
| Rnp P @ SEx | kPa       | Ciśnienie w momencie pomiaru parametru Rn P SEx |
| Rnp P @ BEx | kPa       | Ciśnienie w momencie pomiaru parametru Rn P BEx |
| Rnp F @ SIn | l/s       | Przepływ w momencie pomiaru parametru Rn P Sin  |
| Rnp F @ Bln | l/s       | Przepływ w momencie pomiaru parametru Rn P Bln  |
| Rnp F @ SEx | l/s       | Przepływ w momencie pomiaru parametru Rn P SEx  |
| Rnp F @ BEx | l/s       | Przepływ w momencie pomiaru parametru Rn P BEx  |

#### 7.10.2 Wyniki badania

#### 7.10.3 Przykładowy wydruk

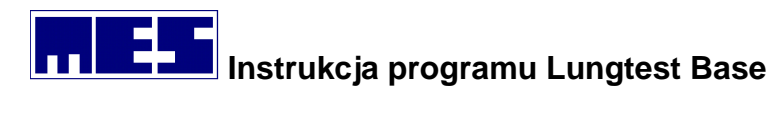

## 7.11 BP – Wzorzec oddechowy

## 7.11.1 Parametry badania

| Parametr     | Jednostka | Opis                                                |
|--------------|-----------|-----------------------------------------------------|
| TV           | I         | Objętość wydechu spoczynkowego                      |
| BF           | 1/min     | Częstotliwość oddychania                            |
| MV           | l/min     | Wentylacja minutowa                                 |
| TI           | S         | Czas wdechu                                         |
| TTOT         | S         | Czas cyklu oddechowego (wdech i wydech)             |
| TI/TTOT      | %         | Procentowy stosunek TI do TTOT                      |
| TV/TI        | %         | Procentowy stosunek TV do TI                        |
| P0,1         | cm H2O    | Ciśnienie wdechowe po 100ms od zamknięcia zamykacza |
| PI max       | cm H20    | Ciśnienie maksymalne                                |
| P0,1/(TV/TI) | %         | Procentowy stosunek P0,1 do TV/TI                   |
| MV/P0,1      | %         | Procentowy stosunek MV do P0,1                      |

#### 7.11.2 Wyniki badania

#### 7.11.3 Przykładowy wydruk

## 7.12 BPE – wzorzec oddechowy E

#### 7.12.1 Parametry badania

| Parametr     | Jednostka     | Opis                                                |
|--------------|---------------|-----------------------------------------------------|
| TV           | I             | Objętość wydechu (wdechu) spoczynkowa               |
| BF           | I             | Częstotliwość oddychania                            |
| MV           | l/min         | Wentylacja minutowa                                 |
| TI           | S             | Czas wdechu                                         |
| TE           | S             | Czas wydechu                                        |
| TTOT         | S             | Czas cyklu (wdech i wydech)                         |
| TI/TTOT      | %             | Procentowy stosunek TI do TTOT                      |
| TV/TI        | %             | Procentowy stosunek TV do TI                        |
| P01          | cmH2O         | Ciśnienie wdechowe po 100ms od zamknięcia zamykacza |
| PI max       | Cm H2O        | Ciśnienie maksymalne                                |
| P0,1/(TV/TI) | cmH2O*s/l     | Stosunek P0,1 do TV/TI                              |
| MV/P0,1      | l/(min*cmH20) | Procentowy stosunek MV do P0,1                      |
| EF max       | l/s           | Maksymalny przepływ podczas spoczynkowego wydechu   |
| EF75         | l/s           | Przepływ przy 75% objętości wydechu spoczynkowego   |
| EF50         | l/s           | Przepływ przy 50% objętości wydechu spoczynkowego   |
| EF25         | l/s           | Przepływ przy 25% objętości wydechu spoczynkowego   |

#### mes@mes.com.pl

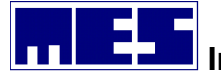

| EF max/TV      | l/s   | Stosunek EF max do TV                                              |
|----------------|-------|--------------------------------------------------------------------|
| EF50/TV        | l/s   | Stosunek RF50 do TV                                                |
| EF max/TE      | l/s2  | Stosunek EF max do TE                                              |
| TEF max        | S     | Czas wystąpienia maksymalnego przepływu spoczynkowego              |
| VEF max        | I     | Objętość do momentu uzyskania maksymalnego przepływu spoczynkowego |
| VEF max/TV     |       | Stosunek VEF max do TV                                             |
| VEF max/EF max |       | Stosunek VEF max do EF max                                         |
| IF max         | l/s   | Maksymalny przepływ na wdechu spoczynkowym                         |
| IF50           | l/s   | Przepływ spoczynkowy wdechowy w połowie objętości                  |
| TIF max        | S     | Czas maksymalnego przepływu na wdechu spoczynkowym                 |
| VIF max        | I     | Objętość do momentu uzyskania maksymalnego przepływu               |
|                |       | na wdechu spoczynkowym                                             |
| VIF max/TV     |       | Stosunek VIF max do TV                                             |
| VIF max/IF max |       | Stosunek VIF max do IF max                                         |
| TEF max/TE     |       | Stosunek TEF max do TE                                             |
| EF max/IF max  |       | Stosunek EF max do IF max                                          |
| TEF max/EF25   |       | Stosunek TEF max do EF25                                           |
| AEX            | l*I/s | Powierzchnia pod krzywą wydechową                                  |
| AIN            | l*I/s | Powierzchnia pod krzywą wdechową                                   |
| ABP            | I*I/s | Suma powierzchni pod krzywą wydechową i wdechową                   |
| AEX/AIN        |       | Stosunek AEX do AIN                                                |

## 7.12.2 Wyniki badania

7.12.3 Przykładowy wydruk

## 7.13 NEP – negatywne ciśnienie wydechowe

#### 7.13.1 Parametry badania

| Parametr   | Jednostka | Opis                                                |
|------------|-----------|-----------------------------------------------------|
| TV IN      | I         | Objętość pojedynczego spokojnego wdechu             |
| TV EX      | I         | Objętość pojedynczego spokojnego wydechu            |
| BF         | 1/min     | Częstotliwość oddechowa                             |
| MV         | l/min     | Wentylacja minutowa                                 |
| TI         | S         | Czas wdechu                                         |
| T EX       | S         | Czas wydechu                                        |
| TTOT       | S         | Całkowity czas fazy wdechowo-wydechowej             |
| ΤΙ/ΤΤΟΤ    | %         | Procentowy stosunek TI do TTOT                      |
| TEF max    | S         | Czas wystąpienia maksymalnego przepływu wydechowego |
| TV IN/TI   | l/s       | Średni przepływ wdechowy                            |
| TV EX/T EX | l/s       | Średni przepływ wydechowy                           |
| IF max     | l/s       | Maksymalny przepływ wdechowy                        |

#### mes@mes.com.pl

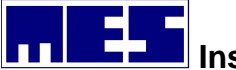

| l/s    | Maksymalny przepływ wydechowy                                      |                                                                                                    |                                                                                                    |                                                                                                    |                                                                                                    |                                                                                                    |                                                                                                    |
|--------|--------------------------------------------------------------------|----------------------------------------------------------------------------------------------------|----------------------------------------------------------------------------------------------------|----------------------------------------------------------------------------------------------------|----------------------------------------------------------------------------------------------------|----------------------------------------------------------------------------------------------------|----------------------------------------------------------------------------------------------------|
| l/s    | Przepływ                                                           | wydechowy,                                                                                                    | przy                                                                                                    | którym                                                                                                    | do                                                                                                    | końca                                                                                                    | objętości                                                                                                    |
|        | wydechow                                                           | ej pozostało 7                                                                                                    | 5%                                                                                                    |                                                                                                    |                                                                                                    |                                                                                                    |                                                                                                    |
| l/s    | Przepływ                                                           | wydechowy,                                                                                                    | przy                                                                                                    | którym                                                                                                    | do                                                                                                    | końca                                                                                                    | objętości                                                                                                    |
|        | wydechow                                                           | ej pozostało 50                                                                                                    | 0%                                                                                                    |                                                                                                    |                                                                                                    |                                                                                                    |                                                                                                    |
| l/s    | Przepływ                                                           | wydechowy,                                                                                                    | przy                                                                                                    | którym                                                                                                    | do                                                                                                    | końca                                                                                                    | objętości                                                                                                    |
|        | wydechow                                                           | ej pozostało 2                                                                                                    | 5%                                                                                                    |                                                                                                    |                                                                                                    |                                                                                                    |                                                                                                    |
| %      | Procentow                                                          | vy stosunek EF                                                                                                    | max d                                                                                                    | o TV EX                                                                                                    |                                                                                                    |                                                                                                    |                                                                                                    |
| %      | Procentow                                                          | vy stosunek EF                                                                                                    | 50% d                                                                                                    | o TV EX                                                                                                    |                                                                                                    |                                                                                                    |                                                                                                    |
| * /s   | Powierzch                                                          | nia pod krzywą                                                                                                    | į wdec                                                                                                    | hową                                                                                                    |                                                                                                    |                                                                                                    |                                                                                                    |
| * /s   | Powierzch                                                          | nia pod krzywą                                                                                                    | į wyde                                                                                                    | chową                                                                                                    |                                                                                                    |                                                                                                    |                                                                                                    |
| * /s   | Powierzch                                                          | nia ograniczon                                                                                                    | a krzyv                                                                                                    | vą przepł                                                                                                    | yw-o                                                                                                    | bjętość                                                                                                    |                                                                                                    |
| Cm H2O | Ciśnienie u                                                        | ijemne w czasio                                                                                                    | e wyde                                                                                                    | echu                                                                                                    |                                                                                                    |                                                                                                    |                                                                                                    |
|        | I/s<br>I/s<br>I/s<br>I/s<br>%<br>I*I/s<br>I*I/s<br>I*I/s<br>Cm H2O | I/sMaksymaliI/sPrzepływwydechowI/sPrzepływwydechowI/sPrzepływwydechow%Procentow%Procentow%Procentow1*I/sPowierzchI*I/sPowierzchCm H2OCiśnienie u | I/sMaksymalny przepływ wI/sPrzepływ wydechowy,<br>wydechowej pozostało 7I/sPrzepływ wydechowy,<br>wydechowej pozostało 50I/sPrzepływ wydechowy,<br>wydechowej pozostało 20%Procentowy stosunek EF%Procentowy stosunek EF%Procentowy stosunek EF%Procentowy stosunek EF1*I/sPowierzchnia pod krzywaI*I/sPowierzchnia ograniczonCm H2OCiśnienie ujemne w czasi | I/sMaksymalny przepływ wydechoI/sPrzepływ wydechowy, przy<br>wydechowej pozostało 75%I/sPrzepływ wydechowy, przy<br>wydechowej pozostało 50%I/sPrzepływ wydechowy, przy<br>wydechowej pozostało 25%%Procentowy stosunek EF max de<br>%%Procentowy stosunek EF 50% de<br>I*I/sI*I/sPowierzchnia pod krzywą wyde<br>l*I/sI*I/sPowierzchnia ograniczona krzywCm H2OCiśnienie ujemne w czasie wyde | I/sMaksymalny przepływ wydechowyI/sPrzepływ wydechowy, przy którym<br>wydechowej pozostało 75%I/sPrzepływ wydechowy, przy którym<br>wydechowej pozostało 50%I/sPrzepływ wydechowy, przy którym<br>wydechowej pozostało 25%%Procentowy stosunek EF max do TV EX<br>%%Procentowy stosunek EF 50% do TV EX%Procentowy stosunek EF 50% do TV EX%Procentowy stosunek EF 50% do TV EX%Procentowy stosunek EF 50% do TV EX%Powierzchnia pod krzywą wdechowąI*I/sPowierzchnia pod krzywą wydechowąI*I/sPowierzchnia ograniczona krzywą przepłCm H2OCiśnienie ujemne w czasie wydechu | <ul> <li>I/s Maksymalny przepływ wydechowy</li> <li>I/s Przepływ wydechowy, przy którym do<br/>wydechowej pozostało 75%</li> <li>I/s Przepływ wydechowy, przy którym do<br/>wydechowej pozostało 50%</li> <li>I/s Przepływ wydechowy, przy którym do<br/>wydechowej pozostało 25%</li> <li>% Procentowy stosunek EF max do TV EX</li> <li>% Procentowy stosunek EF 50% do TV EX</li> <li>I*I/s Powierzchnia pod krzywą wdechową</li> <li>I*I/s Powierzchnia ograniczona krzywą przepływ-o</li> <li>Cm H2O Ciśnienie ujemne w czasie wydechu</li> </ul> | <ul> <li>I/s Maksymalny przepływ wydechowy</li> <li>I/s Przepływ wydechowy, przy którym do końca<br/>wydechowej pozostało 75%</li> <li>I/s Przepływ wydechowy, przy którym do końca<br/>wydechowej pozostało 50%</li> <li>I/s Przepływ wydechowy, przy którym do końca<br/>wydechowej pozostało 25%</li> <li>% Procentowy stosunek EF max do TV EX</li> <li>% Procentowy stosunek EF 50% do TV EX</li> <li>I*I/s Powierzchnia pod krzywą wdechową</li> <li>I*I/s Powierzchnia ograniczona krzywą przepływ-objętość</li> <li>Cm H2O Ciśnienie ujemne w czasie wydechu</li> </ul> |

#### 7.13.2 Wyniki badania

7.13.3 Przykładowy wydruk

#### 7.14PI/PE – maksymalne statyczne ciśnienie wydechowe i wdechowe

#### 7.14.1 Parametry badania

| Parametr | Jednostka | Opis                           |
|----------|-----------|--------------------------------|
| MIP      | kPa       | Maksymalne ciśnienie wdechowe  |
| MEP      | kPa       | Maksymalne ciśnienie wydechowe |
| PI max   | kPa       |                                |
| PE max   | kPa       |                                |
| PIP      | kPa       | Szczytowe ciśnienie wdechowe   |
| PEP      | kPa       | Szczytowe ciśnienie wydechowe  |

#### 7.14.2 Wyniki badania

7.14.3 Przykładowy wydruk

## 8. Porównywanie badań

## 9. Wyszukiwanie badań – użycie filtrów wyszukiwania

## 10. Eksport badań do programów zewnętrznych

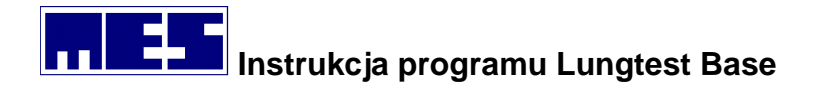

## 11. Informacje o produkcie

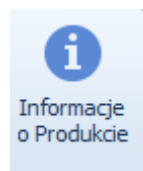

Przycisk Informacje o produkcie – informacje o wersji oprogramowania i warunkach licencyjnych

Po wybraniu z paska narzędziowego polecenia Informacje o produkcie zostanie wywołane **Okno** dialogowe 29 Informacje o produkcie.

| About MES O.B.D. |                                                                                     | ×  |
|------------------|-------------------------------------------------------------------------------------|----|
|                  | Product name: MES O.B.D.                                                            |    |
|                  | Version 1.0.0.5                                                                     |    |
|                  | Copyright: Copyright © MES sp. z o.o. Skawina 2019                                  |    |
|                  | License key: 2QbSJcNz-LmIRhRy-pypbbYc5Tak-k4lggf48-P6IZ2fZx-kydbFgmcop              |    |
|                  | Company: MES                                                                        |    |
|                  | Oprogramowanie do obsługi baz danych dedykowanych dla programu Lung Test firmy MES. | ~  |
|                  |                                                                                     | ОК |

Okno dialogowe 29 Informacje o produkcie